# **User Manual**

## 32PT9100D 26PW9100D 30PW9100D 30PW9110D

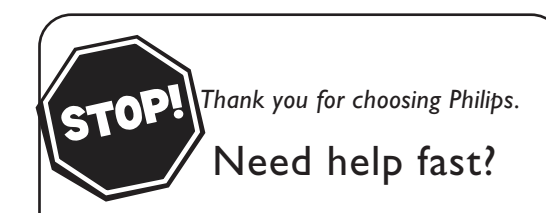

Read your User Manual and/or Quick-Use Guide first for quick tips that make using your Philips product more enjoyable. If you have read your instructions and still need assistance you may access our online help at

www.usasupport.philips.com or call 1-888-PHILIPS (1-888-744-5477) while with your product.

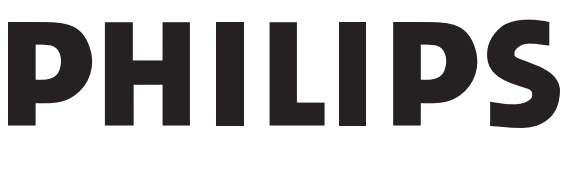

| Model No.:  |  |
|-------------|--|
| Serial No.: |  |

3139 125 33642-English

# Return your Product Registration Card today to get the very most from your purchase.

Registering your model with PHILIPS makes you eligible for all of the valuable benefits listed below, so don't miss out. Complete and return your Product Registration Card at once to ensure:

## \*Proof of Purchase

Returning the enclosed card guarantees that your date of purchase will be on file, so no additional paperwork will be required from you to obtain warranty service.

## \*Product Safety Notification

By registering your product, you'll receive notification - directly from the manufacturer - in the rare case of a product recall or safety defect.

## \*Additional Benefits of Product Ownership

Registering your product guarantees that you'll receive all of the privileges to which you're entitled, including special money-saving offers.

# PHILIPS

Congratulations on your purchase, and welcome to the "family!"

### Dear PHILIPS product owner:

Thank you for your confidence in PHILIPS. You've selected one of the best-built, best-backed products available today. We'll do everything in our power to keep you happy with your purchase for many years to come.

As a member of the PHILIPS "family," you're entitled to protection by one of the most comprehensive warranties and outstanding service networks in the industry. What's more, your purchase guarantees you'll receive all the information and special offers for which you qualify, plus easy access to accessories from our convenient home shopping network.

Most importantly, you can count on our uncompromising commitment to your total satisfaction.

All of this is our way of saying welcome - and thanks for investing in a PHILIPS product.

P.S. To get the most from your PHILIPS purchase, be sure to complete and return your Product Registration Card at once.

## Know these

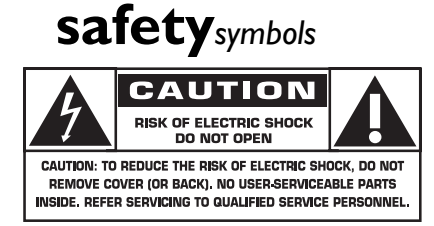

This "bolt of lightning" indicates uninsulated material within your unit may cause an electrical shock. For the safety of everyone in your household, please do not remove product covering.

The "exclamation point" calls attention to features for which you should read the enclosed literature closely to prevent operating and maintenance problems.

**WARNING:** To reduce the risk of fire or electric shock, this apparatus should not be exposed to rain or moisture and objects filled with liquids, such as vases, should not be placed on this apparatus.

**CAUTION:** To prevent electric shock, match wide blade of plug to wide slot, fully insert.

**ATTENTION**: Pour éviter les choc électriques, introduire la lame la plus large de la fiche dans la borne correspondante de la prise et pousser jusqu'au fond.

### For Customer Use

Enter below the Serial No. which is located on the rear of the cabinet. Retain this information for future reference.

Model No. Serial No.

**DS** Visit our World Wide Web Site at http://www.usasupport.philips.com

## IMPORTANT SAFETY INSTRUCTIONS Read before operating equipment

- 1. Read these instructions.
- 2. Keep these instructions.
- 3. Heed all warnings.

12.

- 4. Follow all instructions.
- 5. Do not use this apparatus near water.
- 6. Clean only with a dry cloth.
- 7. Do not block any of the ventilation openings. Install in accordance with the manufacturers instructions.
- 8. Do not install near any heat sources such as radiators, heat registers, stoves, or other apparatus (including amplifiers) that produce heat.
- **9.** Do not defeat the safety purpose of the polarized or groundingtype plug. A polarized plug has two blades with one wider than the other. A grounding type plug has two blades and third grounding prong. The wide blade or third prong are provided for your safety. When the provided plug does not fit into your outlet, consult an electrician for replacement of the obsolete outlet.
- **10.** Protect the power cord from being walked on or pinched particularly at plugs, convenience receptacles, and the point where they exit from the apparatus.
- 11. Only use attachments/accessories specified by the manufacturer.

Use only with a cart, stand, tripod, bracket, or table specified by the manufacturer, or sold with the apparatus. When a cart is used, use caution when moving the cart/apparatus combination to avoid injury from tip-over.

- **13.** Unplug this apparatus during lightning storms or when unused for long periods of time.
- 14. Refer all servicing to qualified service personnel. Servicing is required when the apparatus has been damaged in any way, such as power-supply cord or plug is damaged, liquid has been spilled or objects have fallen into apparatus, the apparatus has been exposed to rain or moisture, does not operate normally, or has been dropped.
- **15.** This product may contain lead and mercury. Disposal of these materials may be regulated due to environmental considerations. For disposal or recycling information, please contact your local authorities or the Electronic Industries Alliance: www.eiae.org
- **16. Damage Requiring Service** The appliance should be serviced by qualified service personnel when:
  - A. The power supply cord or the plug has been damaged; or
  - B. Objects have fallen, or liquid has been spilled into the appli-

ance; or

- C. The appliance has been exposed to rain; or
- **D.** The appliance does not appear to operate normally or exhibits a marked change in performance; or
- **E.** The appliance has been dropped, or the enclosure damaged.
- **17. Tilt/Stability** All televisions must comply with recommended international global safety standards for tilt and stability properties of its cabinet design.

• Do not compromise these design standards by applying excessive pull force to the front, or top, of the cabinet which could ultimately overturn the product.

• Also, do not endanger yourself, or children, by placing electronic equipment/toys on the top of the cabinet. Such items could unsuspectingly fall from the top of the set and cause product damage and/or personal injury.

- **18.** Wall or Ceiling Mounting The appliance should be mounted to a wall or ceiling only as recommended by the manufacturer.
- **19. Power Lines** An outdoor antenna should be located away from power lines.
- 20. Outdoor Antenna Grounding If an outside antenna is connected to the receiver, be sure the antenna system is grounded so as to provide some protection against voltage surges and built up static charges. Section 810 of the National Electric Code, ANSI/NFPA No. 70-1984, provides information with respect to proper grounding of the mast and supporting structure, grounding of the lead-in wire to an antenna discharge unit, size of grounding connectors, location of antenna-discharge unit, connection to grounding electrodes, and requirements for the grounding electrode. See Figure below.
- **21. Object and Liquid Entry** Care should be taken so that objects do not fall and liquids are not spilled into the enclosure through openings.

a) Warning: To reduce the risk of fire or electric shock, this apparatus should not be exposed to rain or moisture and objects filled with liquids, such as vases, should not be placed on this apparatus.

- 22. Battery Usage CAUTION To prevent battery leakage that may result in bodily injury, property damage, or damage to the unit:
  Install all batteries correctly, with + and aligned as marked on the unit.
  - Do not mix batteries (old and new or carbon and alkaline, etc.).
  - Remove batteries when the unit is not used for a long time.

**Note to the CATV system installer:** This reminder is provided to call the CATV system installer's attention to Article 820-40 of the NEC that provides guidelines for proper grounding and, in particular, specifies that the cable ground shall be connected to the grounding system of the building, as close to the point of cable entry as practical.

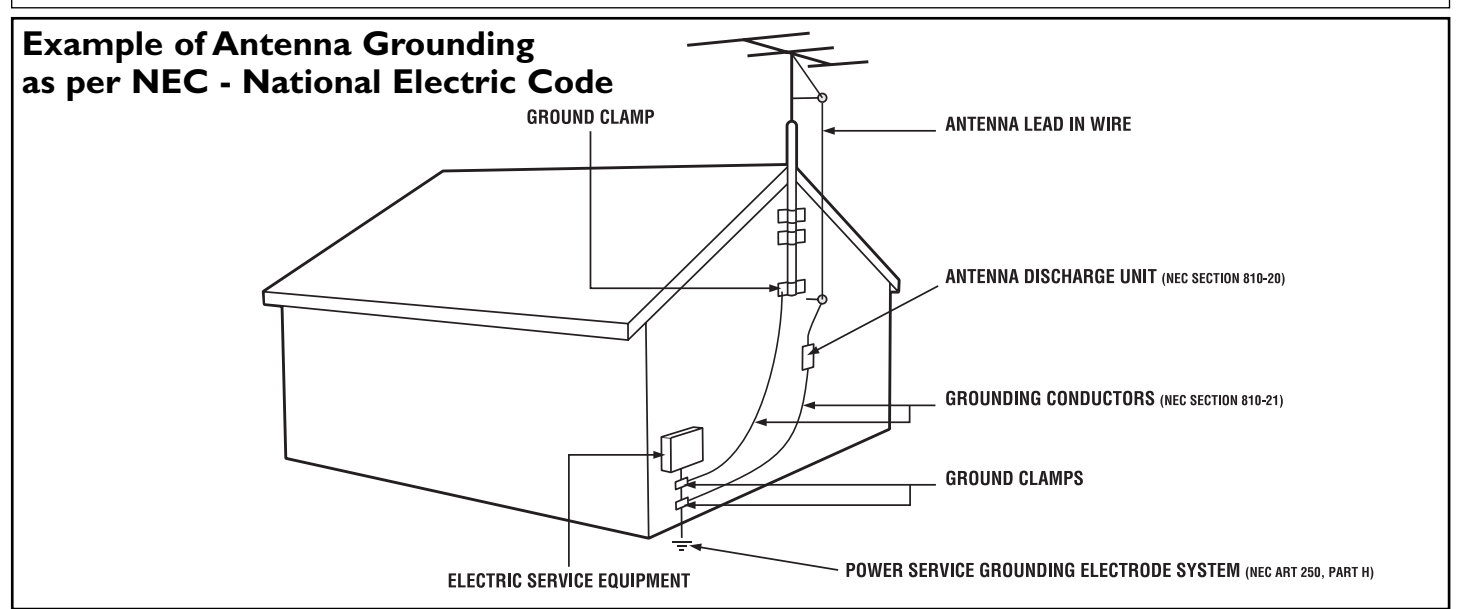

### CONTENTS

### INTRODUCTION

| Welcome/Registration of Your TV                             |
|-------------------------------------------------------------|
| Safety/Precautions                                          |
| Features                                                    |
| GETTING STARTED                                             |
| Description of Remote Control buttons                       |
| Basic TV and Remote Control Operation7                      |
| INSTALLATION MENU                                           |
| How to use the Language Controls                            |
| How to use the Tuner Mode Controls                          |
| Automatic Program10                                         |
| Channel Edit (Add or delete channels)11                     |
| Auto Chron <sup>TM</sup> (Synchronisation of time)12        |
| Weak Digital Signal                                         |
| Information banner - Channel Banner Size                    |
| Emergency Alert14                                           |
| Factory Channel Reset14                                     |
| PICTURE MENU CONTROLS                                       |
|                                                             |
| Sound Menu Controls                                         |
| FEATURES MENU                                               |
| How to Correct Tilted Image                                 |
| How to use the Freeze Controls                              |
| How to use the Timer Menu Controls                          |
| Active Control <sup>TM</sup> Options                        |
| How to use the PIP Controls                                 |
| Understanding AutoLock <sup>™</sup> Controls                |
| Block Channels Part 1 - Setting Up an Access Code           |
| Block Channels Part 2                                       |
| Block/Clear All Channels at the same time                   |
| Movie Ratings                                               |
| TV Ratings                                                  |
| Blocking Options                                            |
| How to use the Format Controls                              |
| Close Captioning                                            |
| Close Captioning Services-Digital                           |
| Caption Option and Size-Digital                             |
| Sleeptimer                                                  |
| Other Features                                              |
| AutoPicture <sup>TM</sup>                                   |
| AutoSound <sup>TM</sup>                                     |
| Quadrasurf <sup>TM</sup>                                    |
| Alternate Channel                                           |
| Using the Remote Control As a Universal RC Related Features |
| Code-Entry for Accessories                                  |
| Search Method for Accessories                               |
| Remote Control Direct Entry Codes for                       |
| Accessory Device                                            |
| IMPORTANT INFORMATION                                       |
| Cleaning and Care                                           |
| Linder 40                                                   |
| Limited Worrenty                                            |
| LIIIII.CU WAITAIILV                                         |

### Features

Active Control<sup>™</sup> continuously measures and corrects all incoming signals to help provide the best picture quality. This feature monitors and corrects both the sharpness control and noise reduction control. (Pg. 19)

Audio/Video Jack Panel allows direct connections with VCRs, DVDs, or other devices, providing quality TV picture and sound playback. (Refer to Connection Guide)

Audio Volume Leveler (AVL) Control keeps the TV sound at an even level. Peaks and valleys that occur during program changes or commercial breaks are reduced, making for a more consistent, comfortable sound. (Pg. 16)

AutoChron<sup>TM</sup> sets the clock of the TV automatically or manually. For automatic selection, there will be queries for Time Zone, Day Light saving and channel to seek clock. For manual selection, you need to key in the time. (Pg. 12)

AutoLock<sup>TM</sup> allows you to block the viewing of certain channels or programs with certain ratings if you do not want your children to view inappropriate materials. (Pg. 21)

AutoPicture<sup>TM</sup> allows you to change the picture settings (color, tint, contrast, etc.) for various types of programming, such as sports, movies, multimedia (games), or weak signals with the push of one button. (Pg. 31)

**AutoSound**<sup>TM</sup> allows you to select from four factory-set controls and a personal control that you set according to your own preferences through the onscreen Sound menu. The four factory-set controls (Speech, Movie, Music, and Multimedia) enable you to tailor the TV sound so as to enhance the particular programming you are watching. (Pg. 31)

**Channel Edit** allows you to add or delete channels from the list stored in the TV's memory. Channel Edit makes it easy to limit or expand the number of channels that are available to you when you press the Channel (+) or (-) buttons on your remote control. (Pg. 11)

**Closed Captioning** allows the viewer to read TV program dialogue or voice conversations as onscreen text. (Pg. 29)

**Infrared Remote Control** works your TV and other remote-controlled devices, such as VCRs, DVD players, cable converters, and satellite receivers.

**Onscreen Menu** shows helpful messages and instructions for setting TV feature controls (can be viewed in English, French, or Spanish).

**QuadraSurf™** A remote control feature that allows you to store and view up to ten of your favorite channels per button (4 buttons -40 channels total). Can be set to hold movie, sports, news channels, etc., or add the audio/video channels for a quick source function to swap between your external accessory devices. (Pg. 32-33)

**Sleep Timer** automatically turns the TV OFF after a set amount of time that you choose. (Pg. 30)

**Timer** allows you to set your TV to turn itself ON and OFF once or daily like an alarm clock. (Pg. 18)

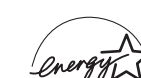

As an Energy Star® Partner, Philips Consumer Electronics has determined this product meets the Energy Star® guidelines for energy efficiency.

Energy Star® is a U.S. registered mark. Using products with the Energy Star® label can save energy. Saving energy reduces air pollution and lowers utility bills.

Active Control, AutoPicture, AutoSound, AutoChron, and Incredible Surround are trademarks of Philips Consumer Electronics Company. Copyright 2001 Philips Consumer Electronics.

**DOLBY** \*Manufactured under license from Dolby **DIGITAL** Laboratories. "Dolby" and the double-D symbol are trademarks of Dolby Laboratories.

### **DESCRIPTION OF REMOTE CONTROL BUTTONS**

**DVD/ACC Mode Switch** - Press to control TV functions, DVD to control DVD and ACC for Cable Converter, DBS, VCR, etc., functions. Once the mode is selected, you must press a button within 60 seconds for the remote to remain in the selected mode or it will default back to the TV mode.

SMILEY Button - Press to add channels to the "QuadraSurf" lists. Works with all colored buttons. In DVD/ACC mode, press this button to rewind.

Format Button - Press to select the picture format. In DVD/ACC mode, press this button to forward.

**OK Button** - Press to activate selection when programming remote control.

ANALOGUE/DIGITAL Button - Press to select Analogue or Digital mode. Note: This button will not function in PIP mode.

AUTO SOUND Button - Press to choose from different factory pre-defined sound settings. Choose from Personal (how you set the Sound Menu options), Theatre (used when watching movies), Music (for musical type programs such as concerts) or Voice (for programming with speaking only).

Cursor Buttons (Left <, Right >, Up  $\land$ , Down  $\lor$ ) - Press these buttons to highlight, select and adjust items on the TV's onscreen menu. Also press the Up or Down cursor to adjust the picture format for 16:9 and 16:9 Zoom.

**VOL(ume) + or - Buttons** - Press to increase or decrease the TV's sound level.

**MUTE Button** - Press the mute button to eliminate the sound from the TV. "MUTE" will be displayed on the TV's screen. Press again to restore the TV's volume.

Program Guide Button - In digital mode, press to display the current program information. Press the > button to access the program information on the next time slot. The quality and accuracy of the infomation on the program guide and the information banner are transmitted from the broadcasters. You may see a difference in broadcast time if the broadcaster is from a different time zone area.

**CC Button** - Press to activate the Closed Captioning options. Repeatedly pressing the CC button will scroll the available options on the TV screen.

Alternate Channel Button - Toggle between the last viewed channel and the current.

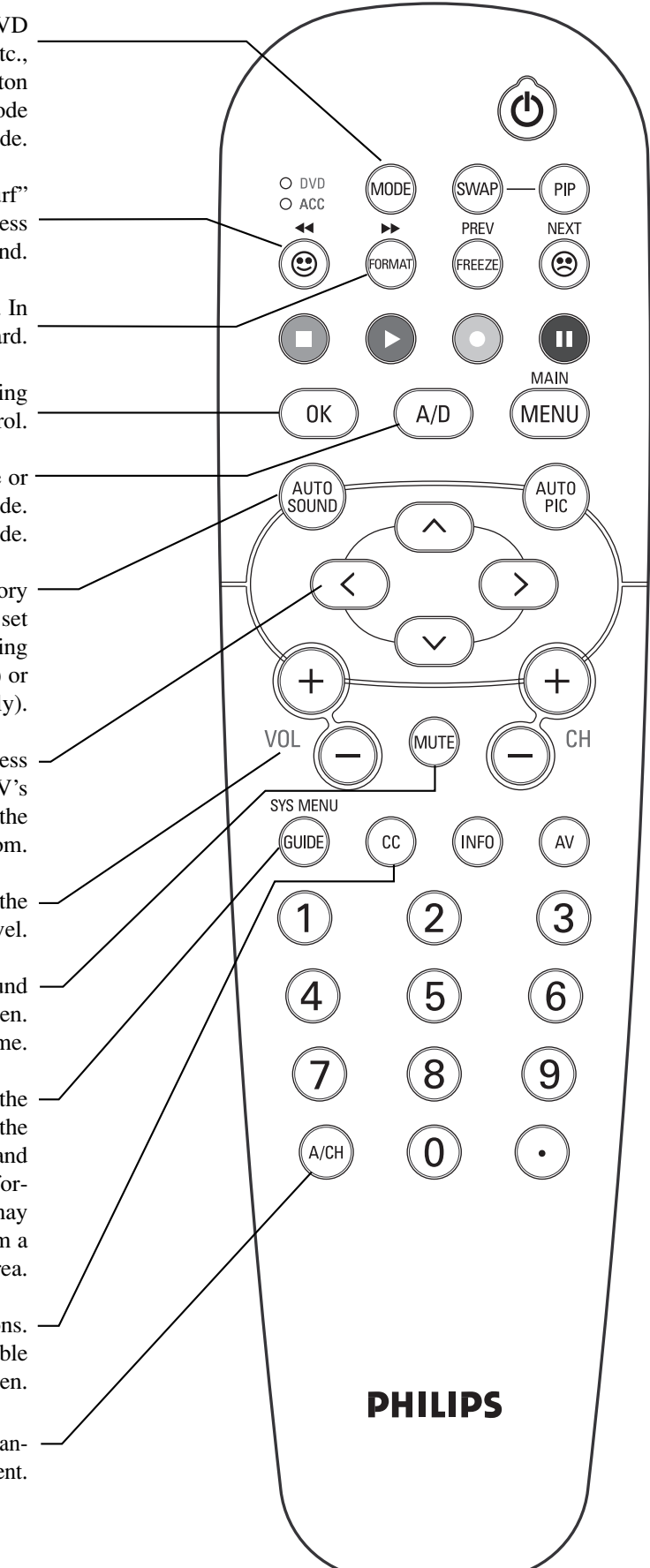

O DVD

O ACC

44

۲

0K

AUTO

SOUND

VOL

SYS MENU

(GUIDE

A/CH

MODE

SWAP

PREV

FREEZE

A/D

MUTE

2

PHILIPS

INFO

СС

PIP

NEXT

.

Π

MAIN

MENU

AUTO

PIC

СН

AV

3

6

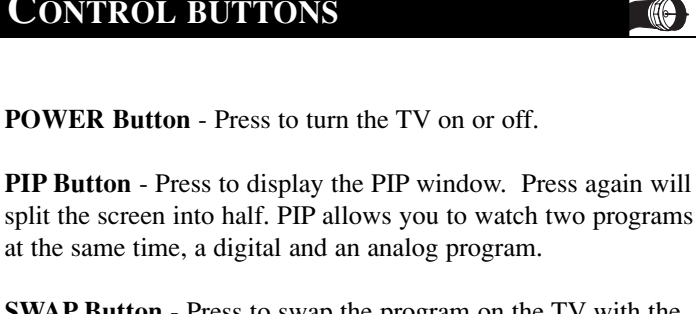

**SWAP Button** - Press to swap the program on the TV with the program in the PIP window.

**FROWNIE Button** - Allows you to delete channels from the "Quadra Surf" lists for the colored buttons. Works with all colored buttons.

**FREEZE Button** - Press to freeze the picture on the TV screen. Press again to resume normal viewing. The signal received during the time the picture is frozen will be lost. When the picture is resumed, the video will return to real time broadcast.

▶, ■,  $\triangleleft$ , and ▶▶, Buttons - These buttons is used with a VCR when the ACC mode is selected. Press Stop ■, Play ▶, Record ● or Pause ■.

**MENU Button** - Press to display the main menu. Can be used to back out of the on-screen menu until it disappears from the TV's screen.

**AUTO PICTURE Button** - Press repeatedly to choose from 5 different factory predefined picture settings. Choose from Personal (how you set the Picture Menu Adjustment controls), Movies (for movies), Sports (for any sporting event), Weak Signal (used when the signal being received is not great), or Multimedia (for video games).

**CH(annel) + or CH(annel)- Buttons** - Press to select channels in ascending or descending order.

**AV Button** - Press to select the different signal sources connected to the AV inputs on the TV.

**INFO BUTTON** - In analogue mode, press the INFO button to display information such as channel number, sound mode, time and status of the sleeptimer. In digital mode, press the INFO button to display channel number, channel name, sound mode, cc and rating. The quality and accuracy of information on the program guide and the information banner are transmitted from the broadcasters. You may see a difference in broadcast time if the broadcaster is from a different time zone area.

**NUMBERED (0-9) Buttons** - Press to select TV channels or values within the on-screen menu. For single channel entries, press the numbered button for the channel you desire. The TV will pause for a second or two before changing to the chosen channel.

## **BASIC TV AND REMOTE CONTROL OPERATION**

Press the POWER button to turn the TV ON. Note: You can also press any button on the front of the TV to turn the TV ON. Press the VOLUME + button to increase the sound level, or the VOLUME – button to lower the sound level. Pressing both buttons at the same time will dis-PHILIDA play the on-screen menu. Once in the menu, use these buttons to make adjustments or selections. () Press the MENU to display the on-screen menu. POWER Press the CHANNEL UP + or DOWN – button to select TV channels. Point the remote control toward the remote sensor window on the TV when operating the TV with the remote. VOLUME **REMOTE CONTROL** • o load the supplied batteries into the remote: 1. Remove the battery compartment lid on the back of the remote. 2. Place the batteries (2-AA) in the remote. Be sure the (+) and (-) ends of the batteries line up correctly (inside of case is marked.) 3. Reattach the battery lid. 00 0 POWER

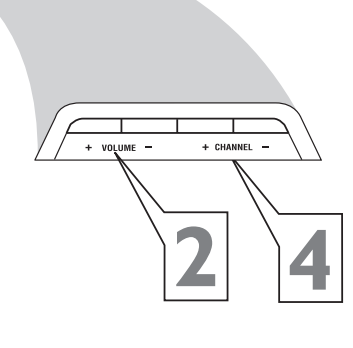

Models 32PT9100D

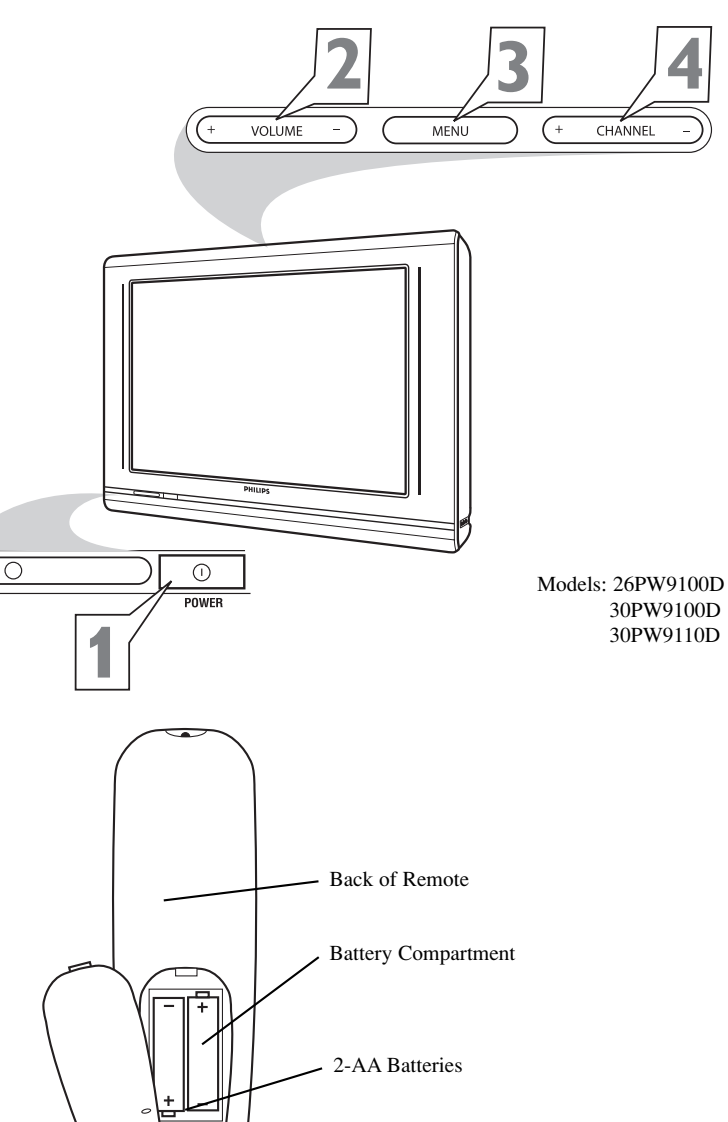

Battery Lid

 $\cap$ 

## HOW TO USE THE LANGUAGE CONTROL

, or French and Spanish speaking TV owners an onscreen Language option is present. With the Analogue mode Digital mode Language control you can set the TV's on-screen menu to be shown in English, French, or Spanish. Main Main Picture ♦ Picture Press the MENU button on the remote control Language Language Sound Tuner Mode Sound Tuner Mode to show the onscreen menu. Auto Program Auto Program Features Features Channel Edit ✓ Install Channel Edit Insta **Press the CURSOR UP A or DOWN V buttons to** Auto Chron Fine Tune scroll though the onscreen menu until the word Install ...More is highlighted. Press the CURSOR RIGHT > button to display the Install menu features. nsta Instal Press the CURSOR UP A or DOWN V buttons to Language English English 🕨 ✓ Language scroll through the Install features until the word Tuner Mode Tuner Mode Auto Program Auto Program Language is highlighted. Channel Edit Channel Edit Auto Chron ♦ Fine Tune Press the CURSOR RIGHT > button to Weak Dig Sig select English, Français (French) or Español (Spanish). OR OR When finished, press the MENU button twice to remove the menu from the TV's screen. Instalar Instalar ۸ Use the A/D button on the Remote Control to Idioma Español ✓ Idioma Español 🕨 switch between Digital and Analog Channels. Sintonía Sintonía Auto Programa Auto Programa Editar Canal ♦ Editar Canal Auto Chron Ajuste fino Senal Dig Déb • OR OR Installation Installation Langue Français I ✓ Langue Francais 🕨 Mode synt. Mode synt. Progr. auto. ♦ Progr. auto. Éditer progr. Éditer progr. Auto Chron Mise au point Sig Num Falbie

### Helpful Hint

The Language control only makes the TV's on-screen Menu items appear in English, Spanish, or French text.

It does not change the other on-screen text features such as Closed Caption (CC) TV shows.

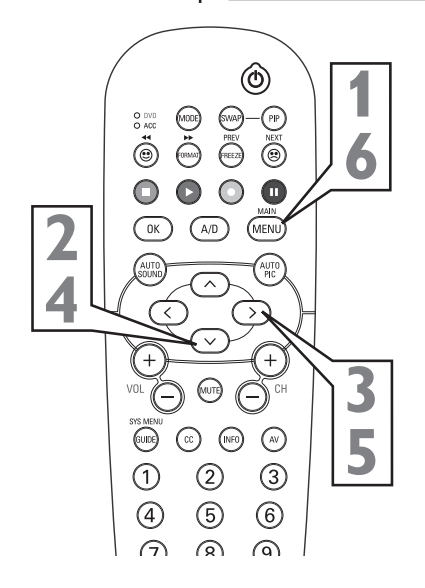

•

## **PROGRAMMING PART 1 - HOW TO USE THE TUNER MODE CONTROL**

he TUNER MODE control allows you to change *I* the TV's input signal to ANTENNA or CABLE, mode. It's important for the TV to know which type of signal to look for (Cable TV or Antenna)

> Press the MENU button on the remote control to show the onscreen menu.

> **Press the CURSOR UP ∧ or DOWN ∨ buttons** to scroll though the onscreen menu until the word Install is highlighted.

Press the CURSOR RIGHT > button to display the Install menu features.

**Press the CURSOR UP ∧ or DOWN ∨ buttons** to scroll through the Install features until the word Tuner Mode is highlighted.

Press the CURSOR RIGHT > button to select Antenna or Cable.

When finished, press the MENU button twice to remove the menu from the TV's screen.

| Digital mode                                                                                                    | Analogue mode                                                                                                    |
|----------------------------------------------------------------------------------------------------|----------------------------------------------------------------------------------------------------|
| Main         Picture       Language         Sound       Tuner Mode         Features       Auto Program         Install       Channel Edit         Auto Chron       Weak Dig Sig | Main       ▲         ◇ Picture       Language         ◇ Sound       Tuner Mode         ◇ Features       Auto Program         ✓ Install       ▶         Channel Edit       Fine Tune         ✓       ✓ |
| Install<br>Language<br>Tuner Mode Air<br>Auto Program<br>Channel Edit<br>Auto Chron<br>Weak Dig Sig                                                                             | Install       ▲         ◇ Language       ✓         ✓ Tuner Mode       Antenna         ◇ Auto Program       ◇         ◇ Channel Edit       ◇         ◇ Fine Tune       ▼                               |
| OR                                                                                                    | OR                                                                                                    |
| Install<br>Language<br>Tuner Mode Cable<br>Auto Program<br>Channel Edit<br>Auto Chron<br>Weak Dig Sig                                                                           | Install         ◇ Language         ✓ Tuner Mode       Cable         ◇ Auto Program         ◇ Channel Edit         ◇ Fine Tune                                                                         |

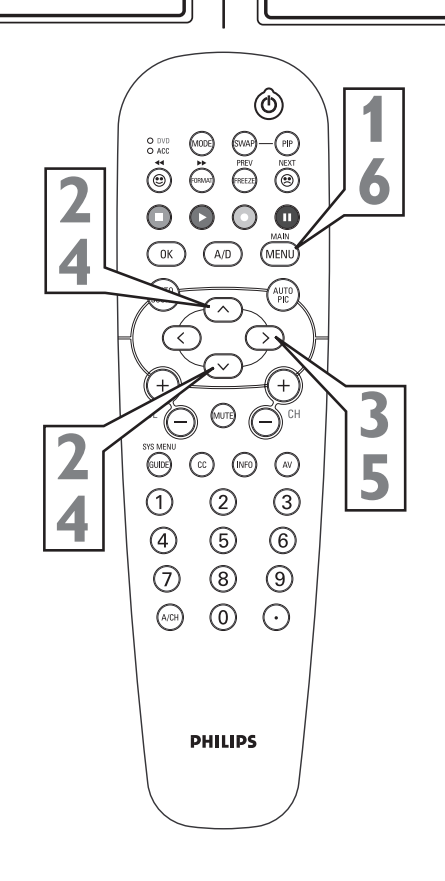

### **HELPFUL HINTS**

When CABLE is selected, channels 1-125 are available.

When ANTENNA is selected, channels 2-69 are available.

Use the A/D button on the Remote Control to switch between Digital and Analog channels.

## **PROGRAMMING PART 2 - AUTOMATIC PROGRAM**

**V**our TV can automatically set itself for local Analogue mode Digital mode 📕 area (or Cable TV) channels. This makes it easy for you to select only the TV stations in your area when the CHANNEL (+), (-) buttons are Main Main Picture Picture Language Language pressed. Sound Tuner Mode Sound Tuner Mode Auto Program Auto Program Features Features Make sure the antenna or cable signal con Install Channel Edit ✓ Install Channel Edit nection has been completed before AUTO Auto Chron Fine Tune PROGRAM is activated. ..More • Press the MENU button on the remote control to show the onscreen menu. Press the CURSOR UP A or DOWN V buttons to Install Install Language scroll though the onscreen menu until the word Install Language Tuner Mode Tuner Mode is highlighted. ✓ Auto Program Auto Program • Channel Edit Channel Edit Press the CURSOR RIGHT > button to Auto Chron ♦ Fine Tune display the Install menu features. Weak Dig Sig **Press the CURSOR UP A or DOWN V buttons to** scroll through the Install features until the word Auto Program is highlighted. Auto Program Auto Scan Press the CURSOR RIGHT > button to Tuner Input: Cable ♦ Channel 12 start the select antenna or cable mode. Autoscanning / When finished, press the MENU button twice Digital 80 to remove the menu from the TV's screen. Auto Program Channel 13 Use the A/D button on the Remote Control to switch between Digital and Analog channels to OR new your programs Auto Program \* Digital installation may take 20 to 40 minutes ♦ Channel 14 Auto Scan depending on the number of channels avail Tuner Input: Air Autoscanning / able. Digital 35 ٢ (1006) -(PIP) ١ 0 **HELPFUL HINTS**  $\mathbf{O}$ ОК (A/D (MENU When CABLE is selected, channels 1-125 are available. When ANTENNA is selected, channels 2-69 are  $(\overline{})$ <) available.  $\left(+\right)$ 

When you install in Digital mode, it will install both Digital and Analog channels simultaueously.

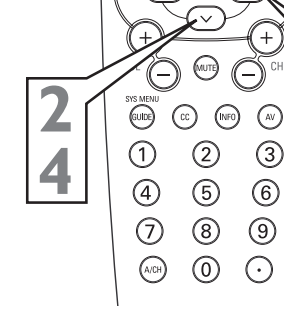

3

5

 $\overline{(}$ 

3

6

(9)

 $\odot$ 

## CHANNEL EDIT (ADD OR DELETE CHANNELS)

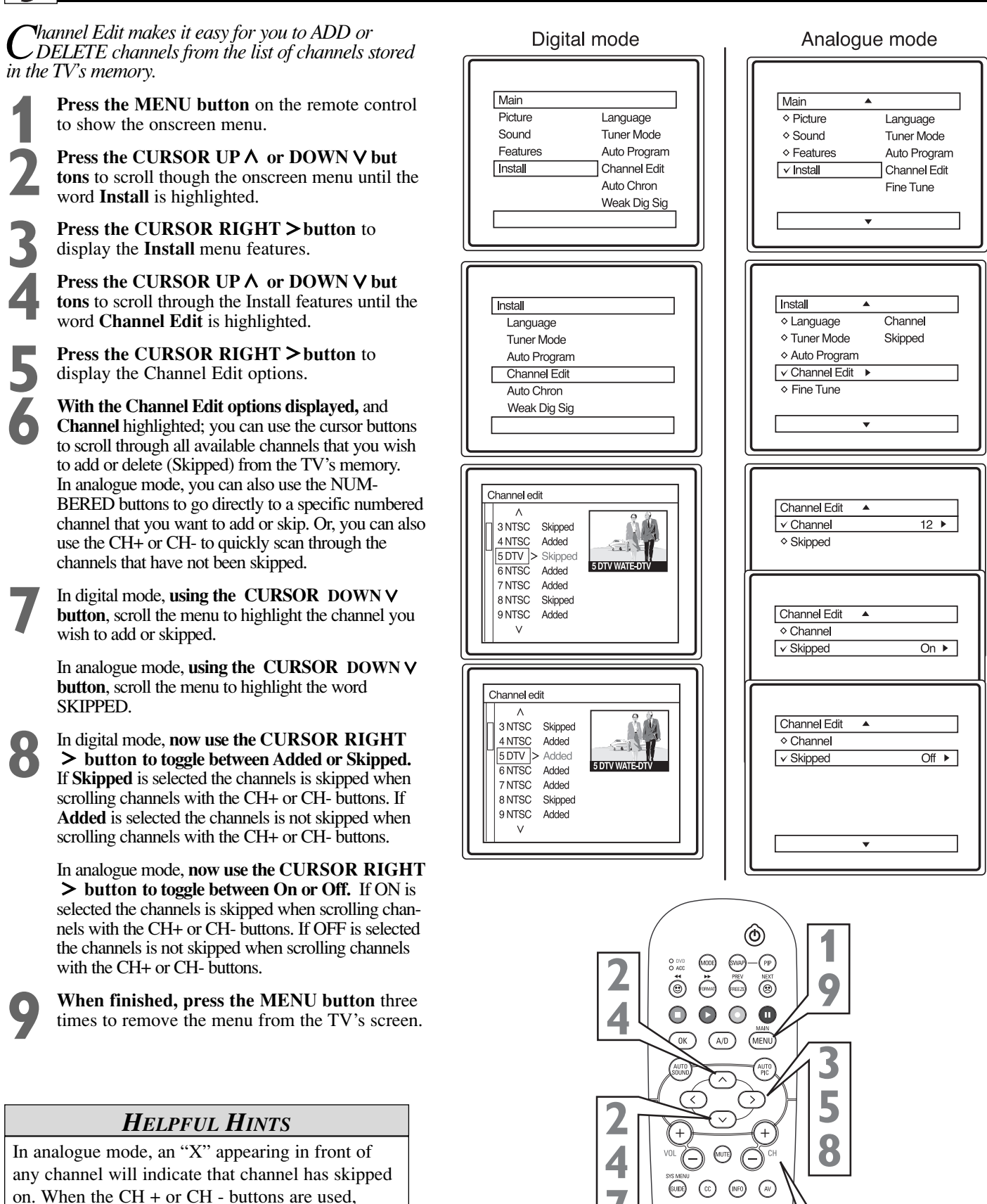

those channels will be skipped.

To switch between Digital and Analog channels, use the A/D button on the Remote Control.

3

6

9

D

8

2

(5)

8

 $\odot$   $\odot$ 

(1)

(4)

1

## AUTO CHRON<sup>TM</sup> (SYNCHRONISATION OF TIME)

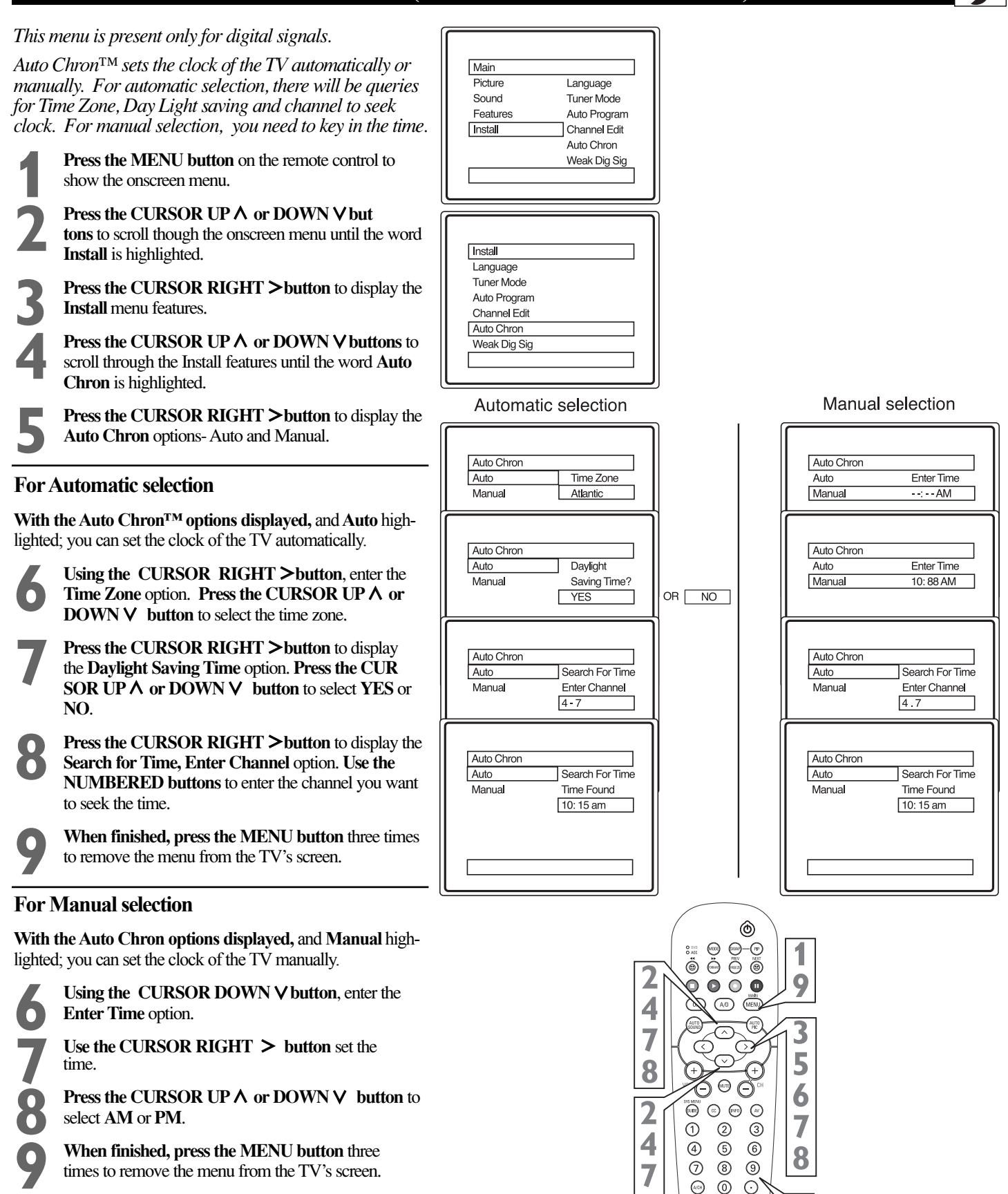

### HELPFUL HINTS

To switch between Digital and Analog channels, use the A/D button on the Remote Control.

7

8

PHILIPS

8

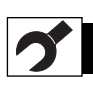

## WEAK DIGITAL SIGNAL

### This menu is present only for digital mode.

Weak Digital Signal feature makes it easy for you to ADD or DELETE channels with weak digital signal from the list of channels stored in the TV's memory.

**Press the MENU button** on the remote control to show the onscreen menu.

**Press the CURSOR DOWN V** buttons to scroll though the onscreen menu until the word **Install** is highlighted.

**Press the CURSOR RIGHT > button** to display the **Install** menu features.

**Press the CURSOR DOWN ∨ buttons** to scroll through the Install features until the word **Weak Dig Sig** is highlighted.

**Press the CURSOR RIGHT > button** to display the Weak Digital Signal options.

Using the CURSOR UP  $\land$  or DOWN  $\lor$  button, to scroll the menu to highlight the channel you wish to add or skip.

Now use the CURSOR RIGHT > button to toggle between Added or Skipped. If Skipped is selected the channels is skipped when scrolling channels with the CH+ or CH- buttons. If Added is selected the channel is not skipped when scrolling channels with the CH+ or CH- buttons.

When finished, press the MENU button three times to remove the menu from the TV's screen.

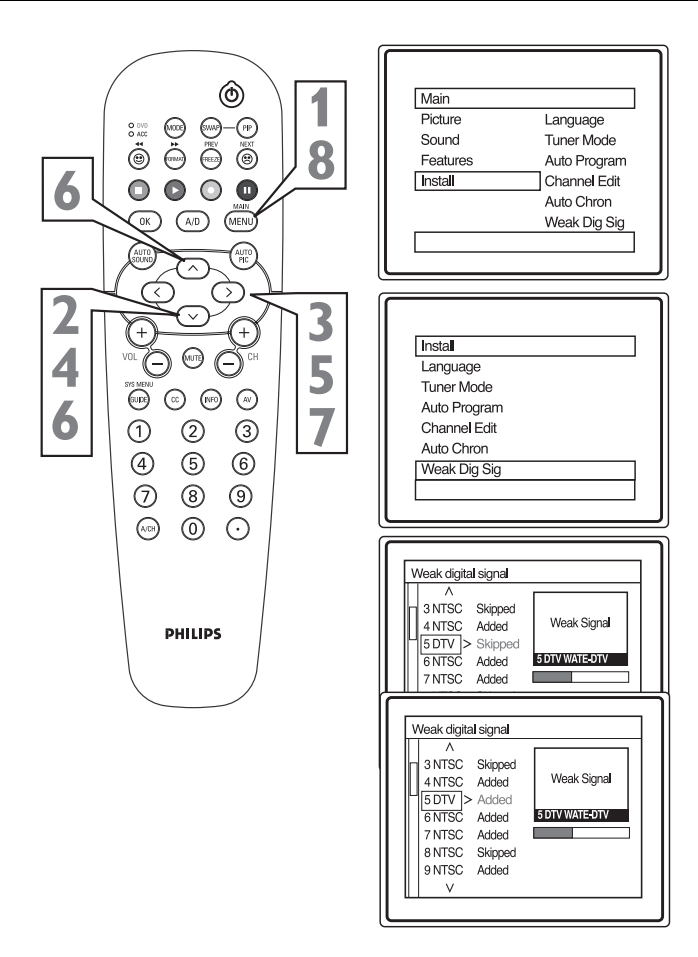

## **INFORMATION BANNER - CHANNEL BANNER SIZE**

This menu is present only for digital mode. **PRESS** the **INFO** button to display channel number, channel name, sound mode, CC and rating. The quality and accuracy of info on the banner are transmitted from the broadcaster. You may see a difference in broadcast time if the broadcaster is from a different time zone area.

Channel Banner Size feature allows you to select a small or large information banner.

**Press the MENU button** on the remote control to show the onscreen menu.

**Press the CURSOR DOWN V button** to scroll through the onscreen menu until the word **Install** is highlighted.

**Press the CURSOR RIGHT > button** to display the **Install** menu features.

**Press the CURSOR DOWN V button** to scroll through the Install features until the word **CH Banner Size** is highlighted.

**Press the CURSOR RIGHT > button** to select Small or Large.

**Press twice** to exit menu.

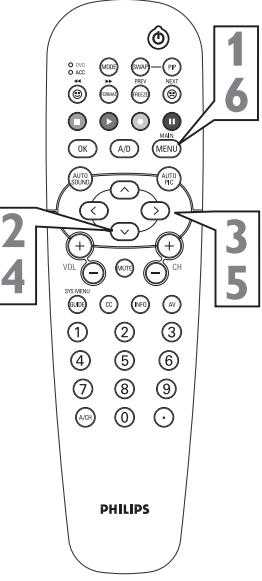

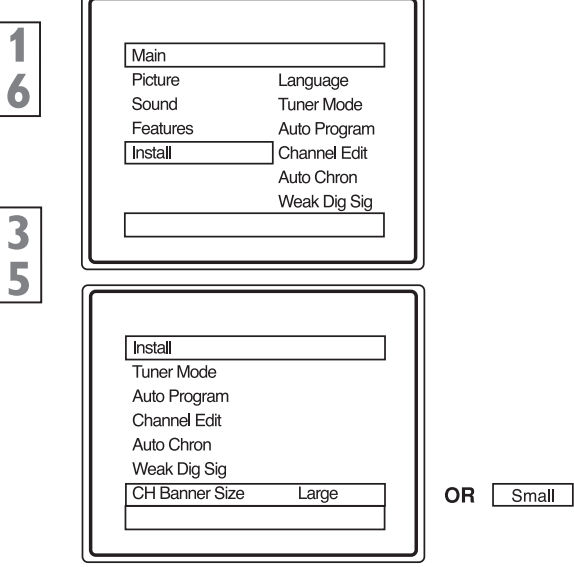

### **EMERGENCY ALERT**

This menu is present only for digital mode.

Emergency Alert allows you to display or discard Eemergency alert for Low or Medium priority.

**Press the MENU button** on the remote control to show the onscreen menu.

**Press the CURSOR DOWN V button** to scroll through the onscreen menu until the word **Install** is highlighted.

**Press the CURSOR RIGHT > button** to display the **Install** menu features.

**Press the CURSOR DOWN V button** to scroll through the Install features until the word **Emerg Alert** is highlighted.

**Press the CURSOR RIGHT > button** to display the Emergency Alert options.

Using the CURSOR UP  $\land$  or DOWN  $\lor$  button, to scroll the menu to highlight the Low or Medium priority

Now use the CURSOR RIGHT > button to toggle between Present or Discard. If Present is selected, the TV will display the alert of that priority. If Discard is selected, the TV will not display the alert of that priority.

When finished, press the MENU button three times to remove the menu from the TV's screen.

\* Emergency Alert may not be visible if no broadcast is received.

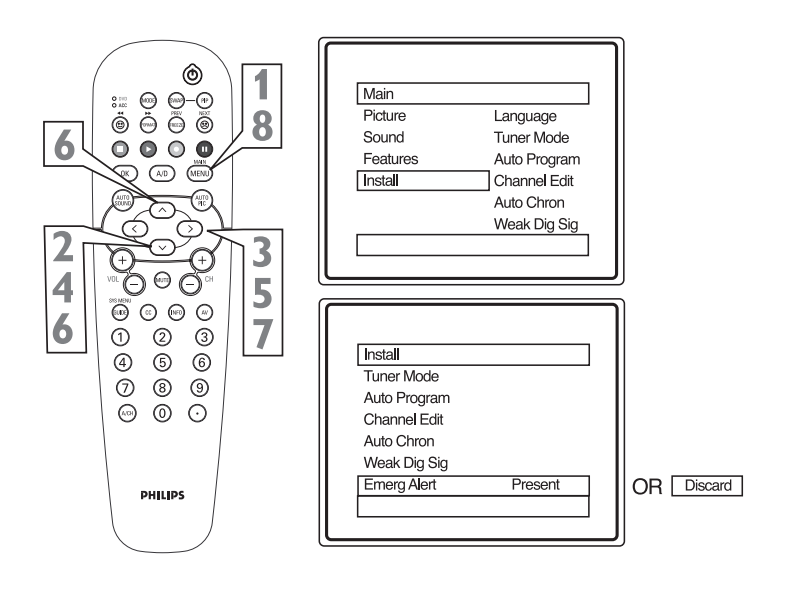

## FACTORY CHANNEL RESET

This menu is present only for digital mode.

Factory Channel Reset feature allows you to erase the contents of the master, user and favorite channel lists. This restores the TV to the initial state prior to the first Auto Program operation.

**Press the MENU button** on the remote control to show the onscreen menu.

**Press the CURSOR DOWN ∨ button** to scroll through the onscreen menu until the word **Install** is highlighted.

**Press the CURSOR RIGHT > button** to display the **Install** menu features.

Press the CURSOR DOWN ∨ button to scroll through the Install features until the word Fact CH Reset is highlighted.

**CURSOR RIGHT > button to follow the instruction in the menu** to reset the TV.

When finished, press the MENU button three times to remove the menu from the TV's screen.

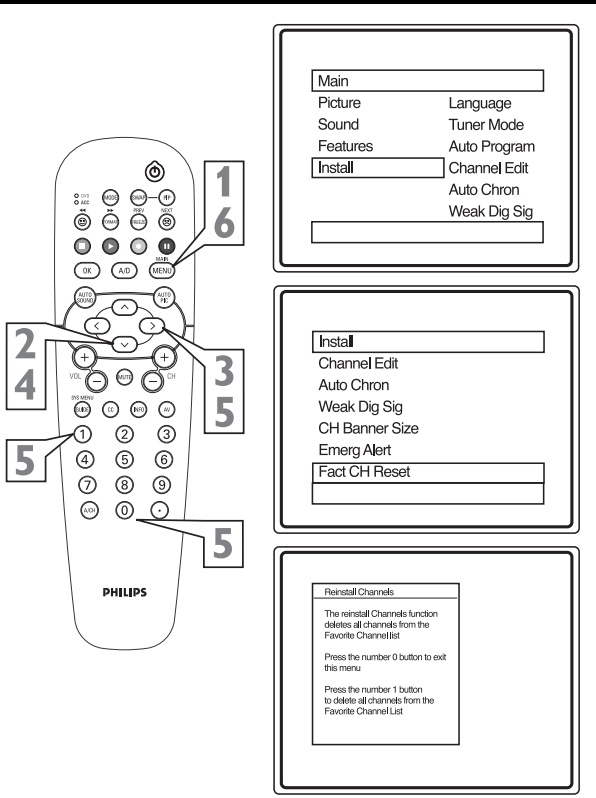

## **PICTURE MENU CONTROLS**

T o adjust your TV picture controls, select a channel and use the Picture Menu Controls listed below:

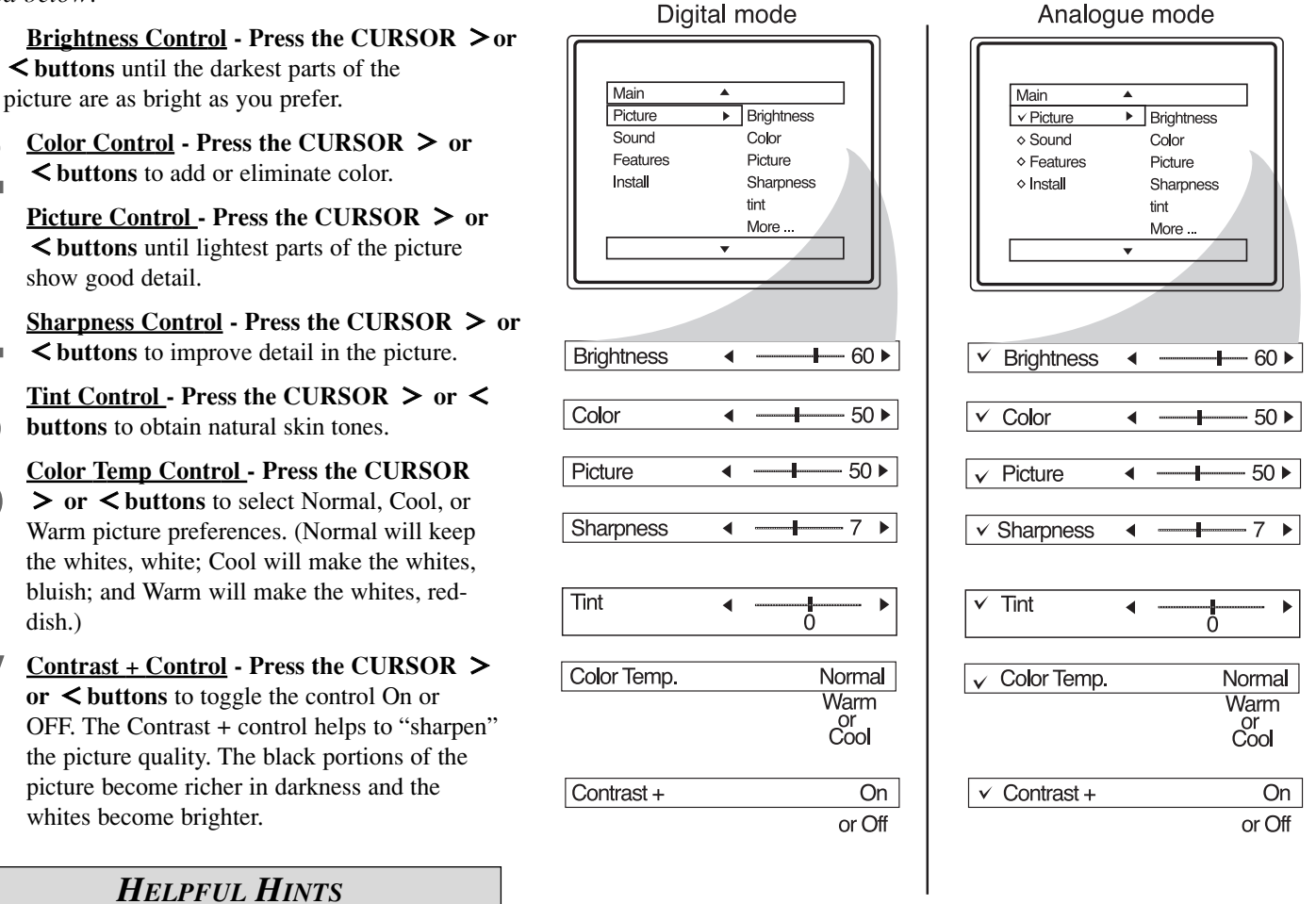

To switch between Digital and Analog channels, use the A/D button on the Remote Control.

## SOUND MENU CONTROLS

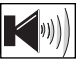

To adjust your TV sound, select and use the Sound Menu Controls listed below:

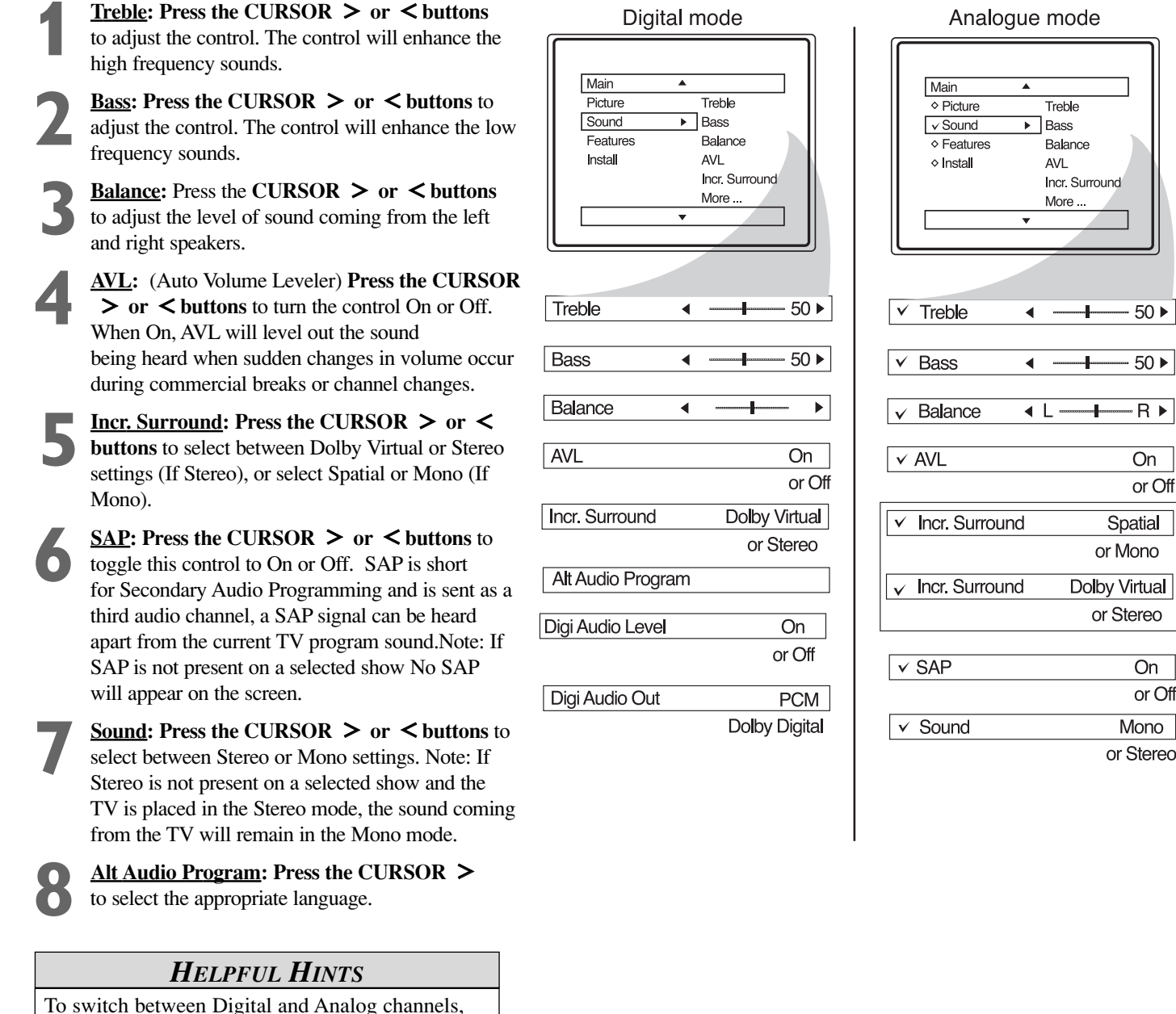

use the A/D button on the Remote Control.

## 1A

## HOW TO CORRECT A TILTED IMAGE

Rotation Options for analogue mode of models: 26PW9100D, 32PT9100D and 32PW9100D

In rare cases the video supplied to the TV screen might show slightly tilted one way or another. The Tilt Adjust control will allow you to correct the problem by adjusting the screen in a clockwise or counterclockwise direction.

**Press the MENU button** on the remote control to show the onscreen menu in the analog mode.

**Press the CURSOR DOWN V buttons** until Features is highlighted.

**Press the CURSOR RIGHT > button** to display feature menu.

**Press the CURSOR DOWN V buttons** repeatedly until the Rotation control is highlighted.

Press the CURSOR RIGHT > or CURSOR LEFT < buttons to rotate the picture on the screen clockwise or counter clockwise. Please note that the amount of rotation will be very minimal.

**Press the MENU button** twice to remove the menu from the screen.

Use the A/D button on the remote control to switch between Digital and Analog channels).

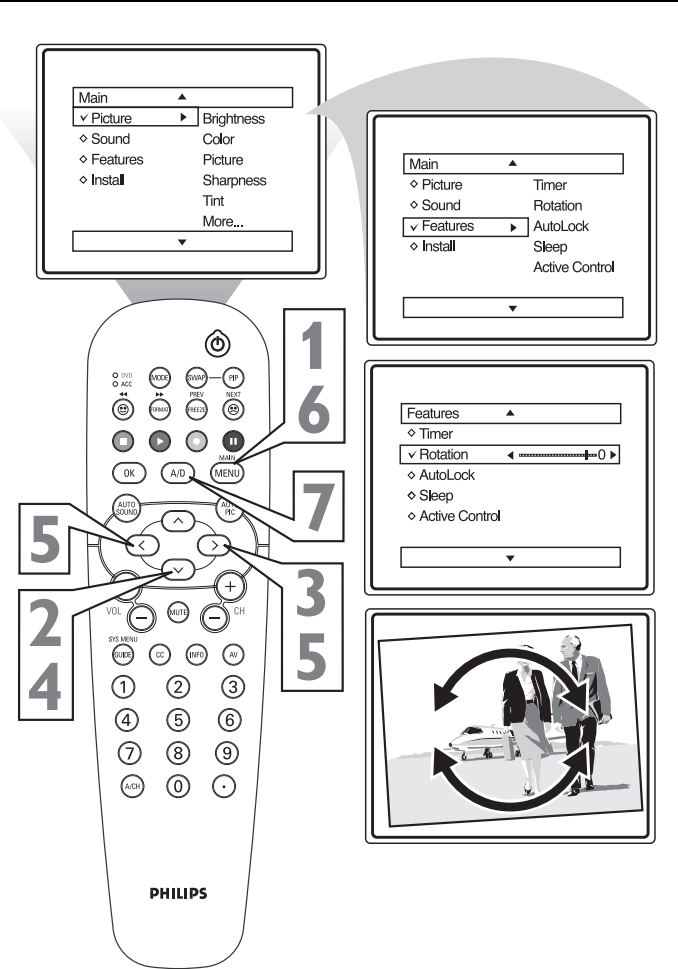

## How to Use the Freeze Controls

Have you ever wished you could freeze the picture on the television broadcast to write down a special telephone number or to capture a needed address? Your television will allow you to do just that with the press of just one button on the remote control.

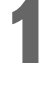

With a signal on the television screen, simply **press the FREEZE button** on the remote control to stop the picture at any given moment.

**Press the FREEZE button** on the remote control again to resume normal viewing.

### HELPFUL HINT

After freezing a picture on the screen, when the FREEZE control is turned OFF, the normal signal programming will be shown at it's present time. The signal that was being shown while the picture was frozen will not be viewable.

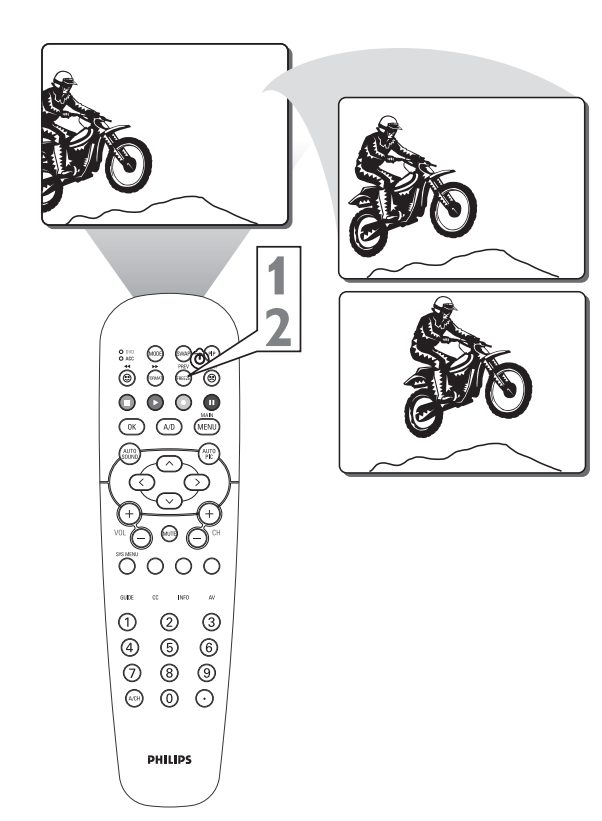

## HOW TO USE THE TIMER MENU CONTROLS

*Vour television comes with an onscreen clock.* Digital mode L The TV can also be set to turn on or off at a specific time and tune to a specific channel when it powers itself on. Main Picture Timer Use the A/D button on the remote control to switch Sound Rotation Autol ock Features between Digital & Analog channels. Instal Sleep Active Control Press the MENU button on the remote control Closed Caption to display the onscreen menu. ...More **Press the CURSOR DOWN V** button until Features is highlighted. Features Press the CURSOR RIGHT > button to Time Timer Start Time Rotation display the Features menu. AutoLock Stop Time Sleep Channel Press the CURSOR RIGHT > button to Activate display the **Timer** menu. Display Press the CURSOR RIGHT > button to access the Timer menu. Press the CURSOR UP  $\land$  or DOWN  $\lor$ Time buttons to highlight one of the Timer controls. These controls are Time, Start Time, Stop Time, Start Time Channel, Activate, and Display. Stop Time Press the CURSOR RIGHT > button to dis play the menu for the selected item. Channel Make adjustments to the selected items by following the steps below. Activate Time: Enter the current time using the Numbered buttons. Use the CURSOR RIGHT >or CURSOR LEFT < buttons to toggle Display the AM and PM setting. Start Time: Use the numbered buttons to enter the time you want the TV to turn itself On. Use the CURSOR RIGHT > or CURSOR LEFT **< buttons** to toggle the AM and PM setting. Stop Time: Use the numbered buttons to enter the time you want the TV to turn itself Off. Use the CURSOR RIGHT > or CURSOR LEFT < buttons to toggle the AM and PM setting. Channel: Use the NUMBERED buttons or the CH + or CH- buttons to enter the desired startup channel. Activate: Set the timer to turn itself On or Off Once or Daily. Press the CURSOR RIGHT > or CURSOR LEFT < buttons to select Once, Daily, or Off. Display: Press the CURSOR RIGHT > or CURSOR LEFT < buttons to toggle entries. between On or Off. If On is selected, the time will be displayed all the time when the TV is on. When Off is selected, the time will only appear when the **INFO button** is pressed. Press the MENU button three times to remove

the onscreen menu from the TV screen.

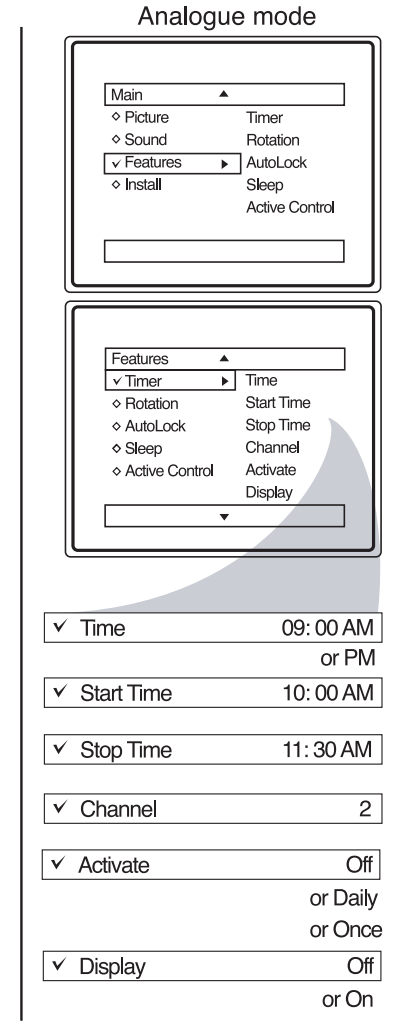

### HELPFUL HINTS

09:00 AM

10:00 AM

11:30 AM

or PM

or PM

or PM

2.0

Off

Off

or Daily

or Once

or On

Remember, be sure to press "0" and then the hour number for single digit

The TV's clock settings may be lost when the TV is unplugged or when AC power to the set is interrupted.

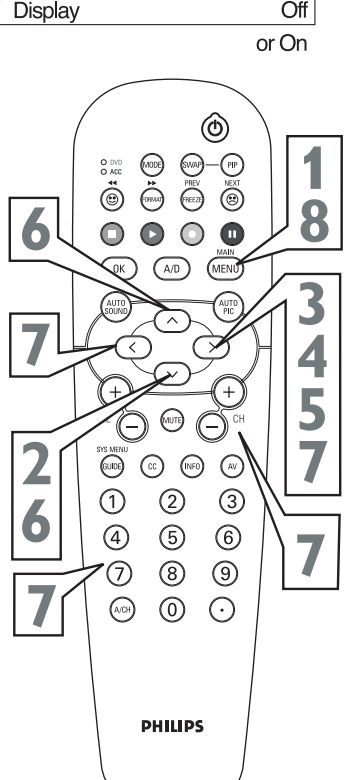

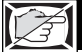

## ACTIVE CONTROL<sup>TM</sup> OPTIONS

T he Active Control uses a sensor to adjust the picture brightness according to the condition of the lightings in the room.

**Press the MENU button** on the remote to show the onscreen menu.

Press the CURSOR UP  $\land$  or DOWN  $\lor$  buttons to scroll through the onscreen menu until the word **Features** is highlighted.

**Press the CURSOR RIGHT > button** to dis - play the **Features** menu.

Press the CURSOR UP  $\land$  or DOWN  $\lor$  buttons to repeatedly until Active Control is highlighted.

Press the CURSOR RIGHT > or CURSOR LEFT < buttons to toggle the Active Control to On, or Off.

When finished, press the MENU button twice to remove the onscreen menu from the TV's screen.

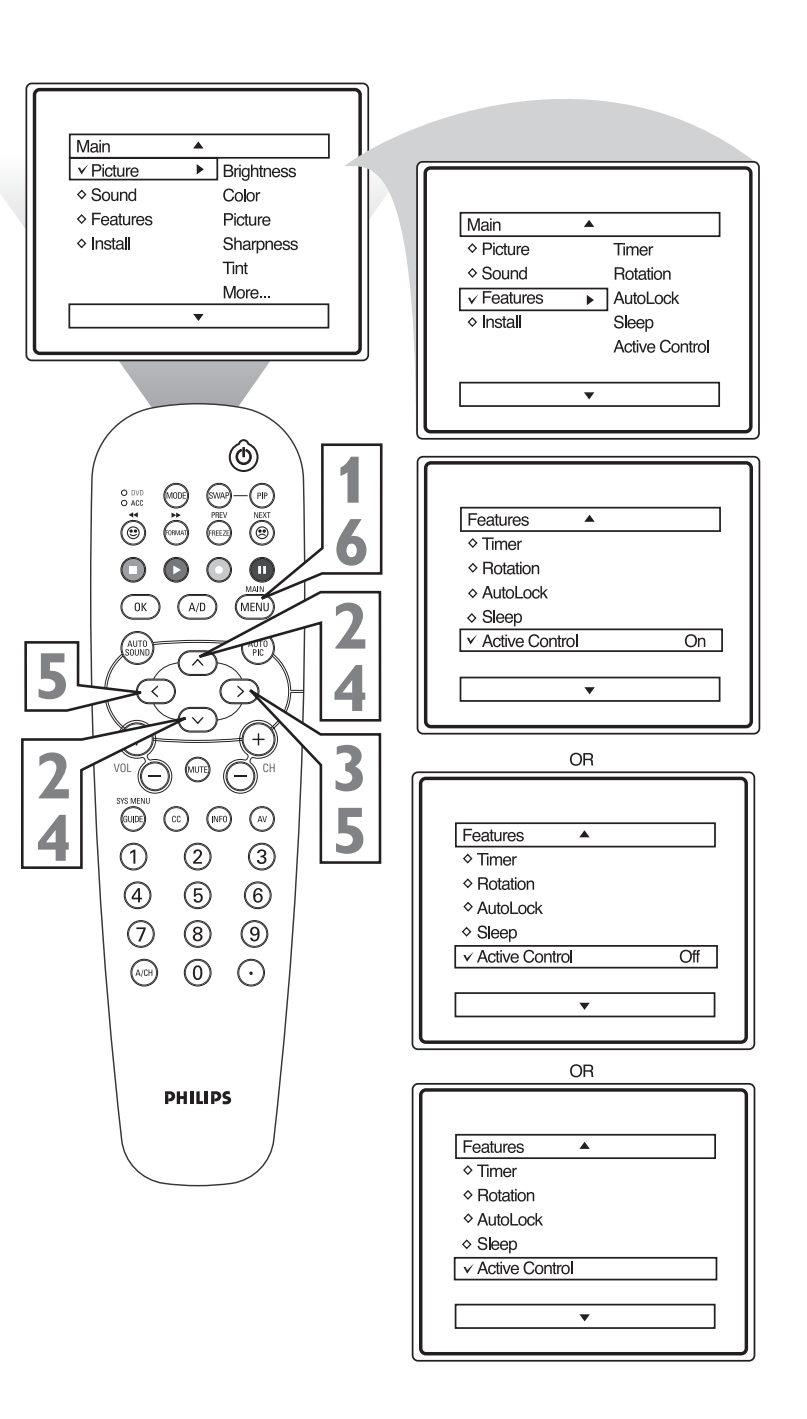

## Helpful Hints

When the lighting in the room is dim, the brightness of the picture will be decreased. When the lightning in the room is bright, the brightness of the picture will increased.

## HOW TO USE THE PIP (PICTURE-IN-PICTURE) CONTROLS

**P**icture-In-Picture (PIP) is the showing of two pictures on the TV screen at the same time. (One main screen picture and one small inset picture or PIP picture.) With only a cable or antenna signal connected, the PIP feature can display one channel (an analogue channel) on the main screen while showing another channel (a digital channel) in the PIP window.

The Double Window PIP feature divides the screen in half displaying the main picture and PIP window into equal size windows (left side showing the main pictureand right side showing the PIP picture).

The SWAP PIP feature interchanges the picture on the main screen and the PIP window and vice-versa.

*The CH+ or – selects all the available channels on the PIP window.* 

*NOTE:* The numbered buttons will not change channels in the PIP window. They are for use with the main screen picture only.

The signal from an external accessory device can also be used to generate a PIP picture. VCRs, DVD players, or similar devices can be used to create the signal. The PIP window can display signals coming from the RF inputs, the AV1, AV2, CVI, S-Video or Front Jacks.

For basic connection instructions, please refer to the Audio/Video Input Jack section in the Connection Guide.

### **ON/OFF PIP:**

Turn the TV and the external accessory device (if using one) ON. Choose a digital program (from TV, HDMI or HD CV1 mode). Choose an analog program (from TV, AV1, AV2, CV1, Front). Press the AV button to select the external sources (eg. AV1, AV2, etc).

**Press the PIP button** on the remote control. The PIP window will appear in one of the screen's four corners.

**Press the PIP button a second time** to display the Double Window PIP.

**Press the PIP button a third time** to switch off the PIP feature.

### Swap PIP:

**Press the SWAP button** to interchange the the picture on the main screen with that on the PIP window.

**Press the SWAP button again** to return the pictures to their original positions.

### Select PIP Channels:

**Press the CH + or – button** to select all available channels in the PIP window.

**Press the numbered buttons** to select available channels on the main screen.

Use the A/D button on the Remote Control to switch between Digital and Analog channels.

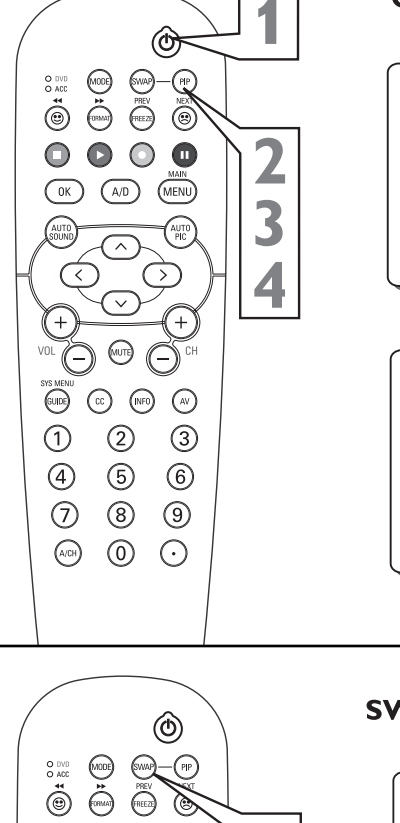

**ON/OFF PIP :** 

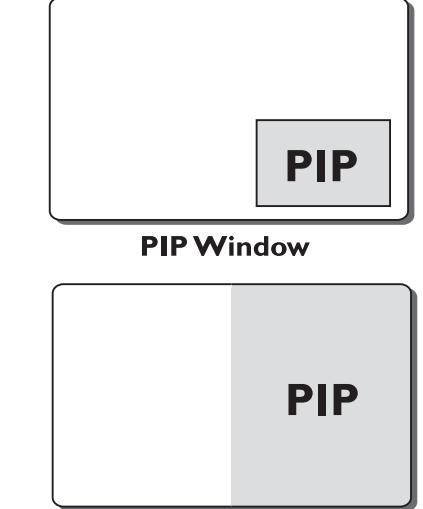

**Double PIP Window** 

SWAP PIP

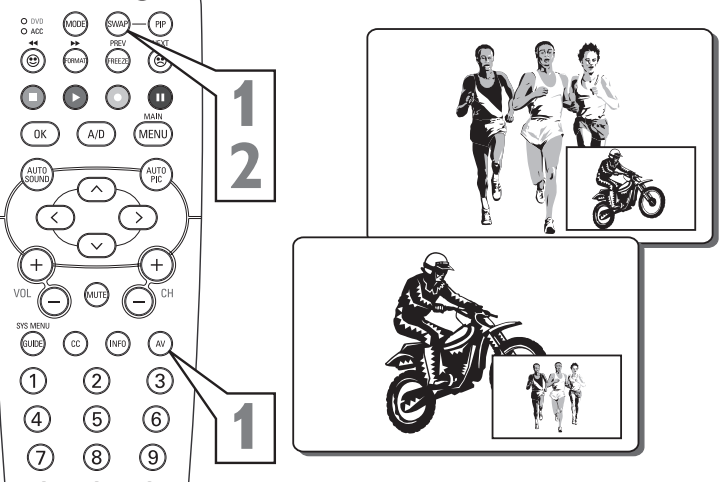

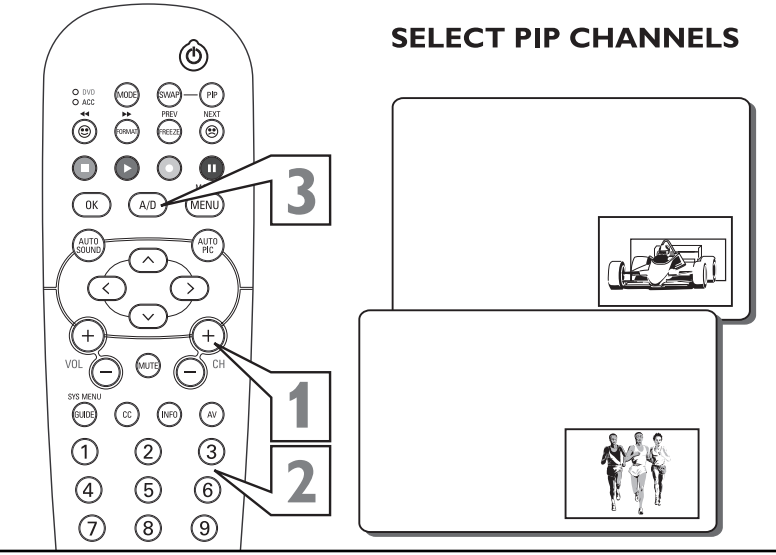

## UNDERSTANDING AUTOLOCK<sup>TM</sup> CONTROLS

The AutoLock<sup>™</sup> feature is an integrated circuit that receives and processes data sent by broadcasters, or other program providers, that contain program content advisories. When programmed by the viewer, a TV with AutoLock<sup>™</sup> can respond to the content advisories and block program content that may be found objectionable (such as offensive language, violence, sexual situations, etc.). This is a great feature to cen-

sor the type of viewing children may watch.

AutoLock<sup>TM</sup> offers various BLOCKING controls from which to choose:

Access Code - An Access Code must be set to prevent children from unblocking questionable or censored programming set by their parents.

**Channel Block -** After an access code has been programmed, you cannot block individual channels including the A/V inputs.

**Clear All -** Allows you clear all channels being blocked from your viewing set with the Channel Block Control.

Block All - Allows you to block ALL channels except A/V inputs.

**Movie Ratings -** Certain blocking options exist which will block programming based on ratings patterned by the Motion Pictures Association of America.

**TV Ratings -** Just like the Movie Ratings, programs can be blocked from viewing using standard TV ratings set by TV broadcasters.

### MOVIE RATINGS

**G:** General Audience - All ages admitted. Most parents would find this program suitable for all ages.

**PG: Parental Guidance Suggested -** This programming contains material that parents may find unsuitable for younger children.

**PG-13: Parents Strongly Cautioned -** This programming contains material that parents may find unsuitable for children under the age of 13.

### **MOVIE RATINGS Continued**

**R: Restricted -** This is programming is specifically designed for adults. Anyone under the age of 17 should only view this programming with an accompanying parent or adult guardian.

NC-17: No one under the age of 17 will be admitted. - This type of programming should be viewed by adults only.

X: Adults Only - This type of programming contains one or more of the following: very graphic violence, very graphic and explicit or indecent sexual acts, very coarse and intensely suggestive language.

### TV RATINGS

**TV-Y** -- Designed for a very young audience, including children ages 2-6.

**TV-Y7** -- It may be appropriate for children age 7 and above who have acquired the development skills needed to distinguish between make-believe and reality.

**TV-G** -- Suitable for most audiences, this type of programming contains little or no violence, no strong language, and little or no sexual dialogue or situations.

TV-PG -- This program contains material that parents may find

unsuitable for younger children. Could contain Moderate violence (V), some sexual situations (S), infrequent coarse language (L), or some suggestive dialogue (D).

**TV-14** -- This program contains some material that many parents would find unsuitable for children under 14 years of age. This type of programming contains one or more of the following: intense violence (V), intense sexual situations (S), strong coarse language (L), or intensely suggestive dialogue (D).

**TV-MA** -- This program is specifically designed to be viewed by adults and therefore may be unsuitable for children under 17. This type of programming contains one or more of the following: graphic violence (V), explicit sexual situations (S), or crude indecent language (L).

## **BLOCK CHANNELS PART 1 - SETTING UP AN ACCESS CODE**

Over the next few panels you'll learn how to block channels and get a better understanding of the rating terms for certain programming.

*First, let's start by learning how to set a personal access code:* 

**Press the MENU button** on the remote to display the onscreen menu.

**Press the CURSOR UP A or DOWN V buttons** until the word **Features** is highlighted.

**Press the CURSOR RIGHT > button** to display the Features menu options.

**Press the CURSOR UP**  $\land$  **or DOWN**  $\lor$  **buttons** until the words Auto Lock<sup>TM</sup> are highlighted.

**Press the CURSOR RIGHT > button.** The screen will read, "Access Code - - - . ."

Using the NUMBERED buttons, enter 0, 7, 1, 1. "XXXX" appears on the Access Code screen as you press the numbered buttons.

"Incorrect Code" will appear on the screen, and you will need to enter 0, 7, 1, 1 again.

For analogue mode: The screen will ask you to enter a "New Code."
Enter a "new" 4 digit code using the NUM-BERED buttons. The screen will then ask you to

CONFIRM the code you just entered. Enter your to new code again. "XXXX" will appear when you enter your new code and then display the AutoLock<sup>™</sup> menu options.

Use the A/D button on the remote control to switch between Digital and Analog channels.

Proceed to the next page to learn more ...

| Digital mode                                                                                                    | Analogue mode                                                                                                    |
|----------------------------------------------------------------------------------------------------|----------------------------------------------------------------------------------------------------|
| Main       Picture     Timer       Sound     Auto Lock       Features     Skep       Instal     Close Caption<br>Caption Option       More | Main     ▲       ◇ Picture     Timer       ◇ Sound     Rotation       ✓ Features     ▲ Auto Lock       ◇ Install     Steep       Active Control |
| Main<br>Timer<br>Auto Lock<br>Sleep<br>Close Caption<br>Caption Option<br>More                                                             | Main     ▲       ◇ Timer     ◇ Rotation       ✓ Auto Lock →     ◇       ◇ Steep     ◇ Steep       ◇ Active Control     ▼                        |
| Autokok<br>Enter access code:                                                                                                    | Main     ▲ <ul></ul>                                                                                                    |
|                                                                                                    | (                                                                                                    |
| Autolock<br>Enter access code:                                                                                                    | Access Code<br>XXXX<br>Incorrect                                                                                                    |
| Incorrect access code!                                                                                                    | New Code                                                                                                    |
| Autolock                                                                                                    |                                                                                                    |
| Enter access code:                                                                                                    | Confirm Code<br>XXXX                                                                                                    |
|                                                                                                    |                                                                                                    |
| Aubtox<br>Settlessing): On<br>Beck durined<br>Beck up vang<br>Setup Coxe<br>v                                                              | Main     ▲       ◆ Block Channel     ✓       ✓ Setup Code     ▶       ◆ Clear All     ♦       ◆ Block All     ♦       ◆ Movie Rating     ▼      |
|                                                                                                    |                                                                                                    |

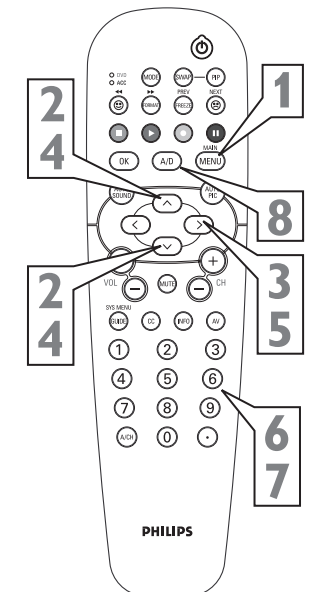

## **BLOCK CHANNELS PART 2**

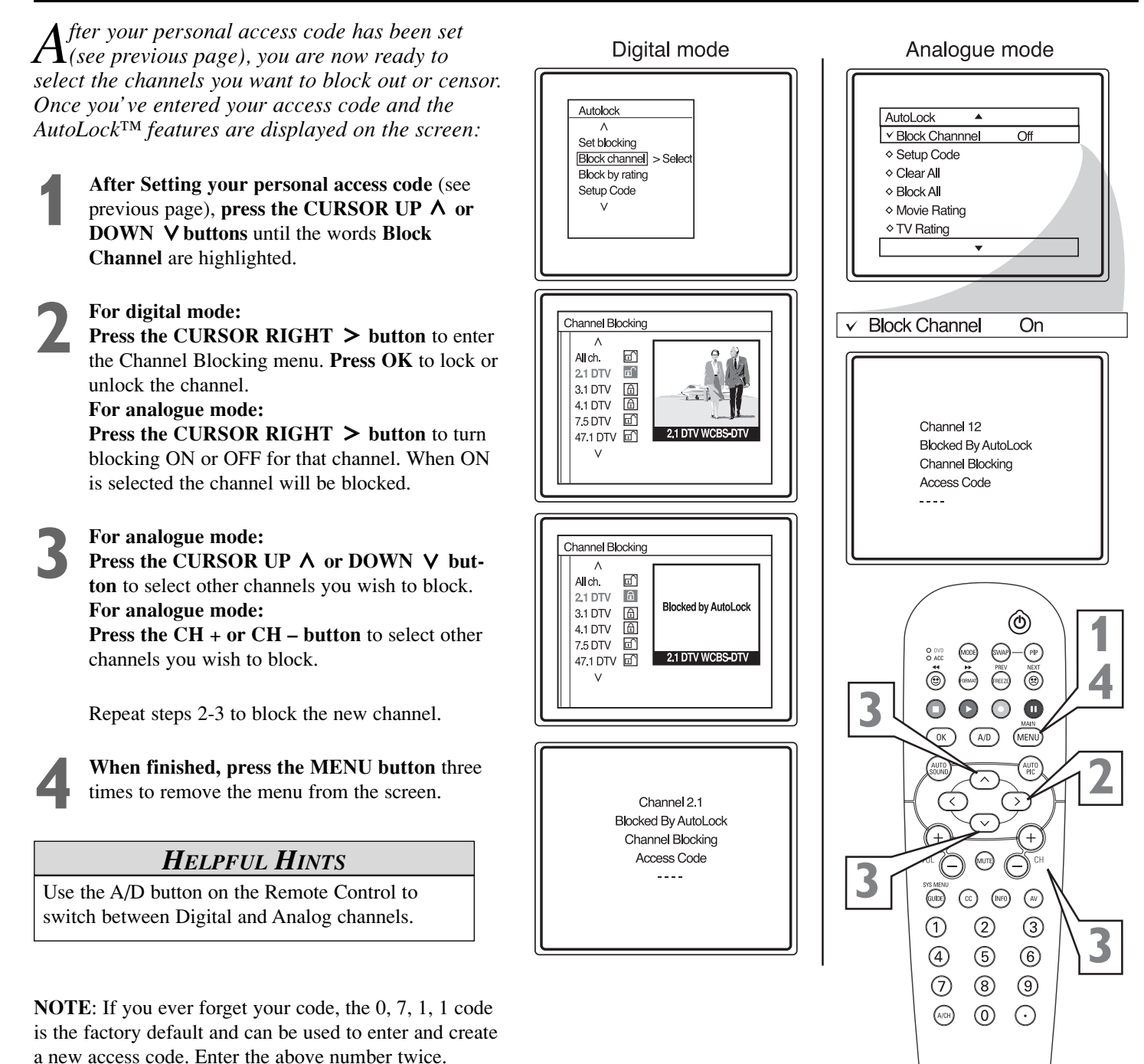

PHILIPS

## **BLOCK/CLEAR ALL CHANNELS AT THE SAME TIME**

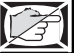

PHILIPS

fter blocking specific channels there may come **Digital mode** Analogue mode  $\square$  a time when you want to block or clear all the channels at the same time. Autolock Once you've entered your access code and the AutoLock Block Channel
 Set blocking AutoLock<sup>TM</sup> features are displayed on the screen: Setup Code Block channel > Select ✓ Clear All Block by rating Clear? Setup Code Block All For digital mode: Movie Rating **Press the CURSOR DOWN V button** to select ♦ TV Rating Block channel. Press the CURSOR RIGHT > button to enter the Channel blocking menu. For analogue mode: Press the CURSOR DOWN V button to select Channel Blocking ✓ Clear All Cleared either Clear All or Block All. ٨ All ch. ⊡ 2.1 DTV ď 3.1 DTV ٥ſ For digital mode: 4.1 DTV ď AutoLock ۸ 7.5 DTV If All ch. is locked, press the OK button to Block Channnel A ch 47.1 DTV 🗊 clear all blocked channels. All channels will be Setup Code V Clear All viewable. Off ✓ Block All If All ch. is unlocked, press the OK button to Movie Rating ♦ TV Rating lock all channels. When this is done, ALL available channels will be blocked from viewing. Channel Blocking For analogue mode: All ch. a If Clear All is selected, press the CURSOR 2.1 DTV 🙆 Blocked by AutoLock 8 8 8 3.1 DTV Block All On  $\mathbf{v}$ **RIGHT > button** to clear all blocked channels. 4.1 DTV 7.5 DTV All channels will be viewable. 47.1 DTV 🙆 All ch. If Block All is selected, press the CURSOR v 0 **RIGHT** > button to turn the control On or Off. ·(PIP) When On is selected, ALL available channels õ (CRIMAT) REEZE ۲ will be blocked from viewing.  $\odot$ (A/D) When finished, press the MENU button four times to remove the menu from the screen. **NOTE:** If you ever forget your code, the 0, 7, 1, 1 code is the factory default and can be used to enter and create a new access code. Enter the above number twice. (CC) (INFO) (AV) (1) 2 3 (4) (5) 6 **HELPFUL HINTS** (8)  $\overline{\mathcal{O}}$ (9) Use the A/D button on the Remote Control to (A/CH)  $\bigcirc$  $\odot$ switch between Digital and Analog channels.

## **MOVIE RATINGS**

### Digital mode

### Analogue mode

.

AutoLock

T he AutoLock<sup>TM</sup> feature can block programming based on the Movie Industry ratings. Once you've entered your access code and the AutoLock<sup>TM</sup> features are displayed on the screen:

For digital mode: Press the CURSOR DOWN ∨ button to highlight the words Block by Rating. For analogue mode: Press the CURSOR DOWN ∨ button to highlight the words Movie Rating.

**Press the CURSOR RIGHT > button** to display the **Movie Rating** options (G, PG, PG-13, R, NC17, or X).

Press the CURSOR UP  $\land$  or DOWN  $\lor$ buttons to highlight any of the Movie Rating options. When highlighted, all these options can be turned **On** (*which will allow blocking*) or **Off** (*which will allow viewing*).

## Δ

Use the OK button on the remote to turn the rating option On or Off.

For analogue mode:

For digital mode:

**Use the CURSOR RIGHT > button** on the remote to turn the rating option On or Off.

When a rating level is chosen to be blocked, any higher level rating will also be blocked from viewing. (i.e.: If "R" is selected to be blocked, NC-17 and X will automatically be blocked.)

**NOTE:** If you ever forget your code, the 0, 7, 1, 1 code is the factory default and can be used to enter and create a new access code.

## HELPFUL HINTS

Use the A/D button on the Remote Control to switch between Digital and Analog channels.

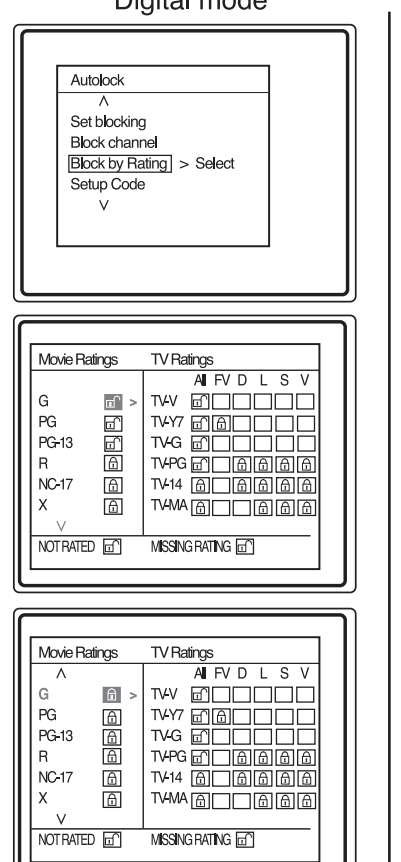

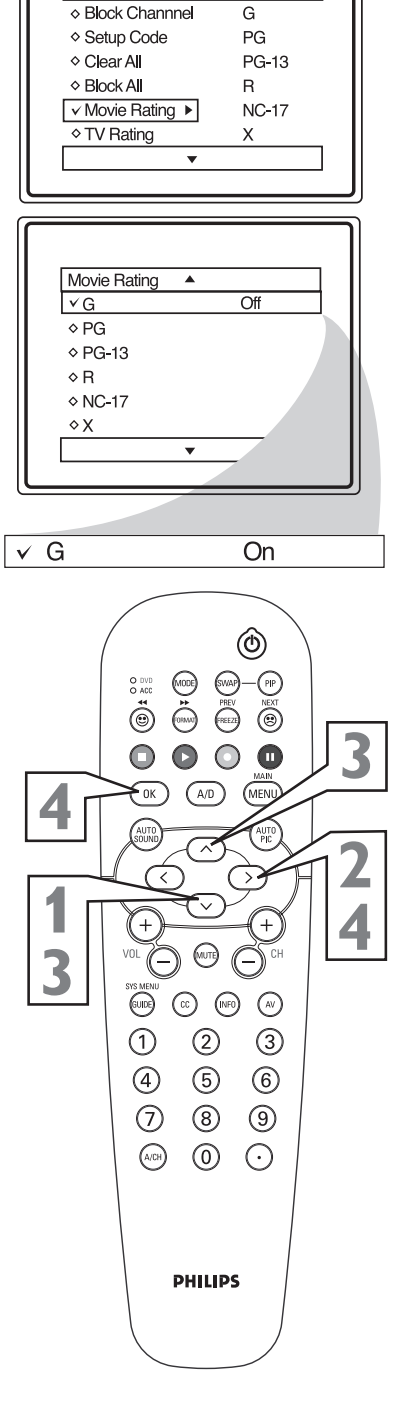

## TV RATINGS

# T he AutoLock<sup>TM</sup> feature can block programming based on the TV Industry ratings.

Once you've entered your access code and the  $AutoLock^{TM}$  features are displayed on the screen:

For digital mode:
Press the CURSOR DOWN ∨ button to highlight the words Block by Rating.
For analogue mode:
Press the CURSOR DOWN ∨ button to highlight the words TV Rating.

**Press the CURSOR RIGHT > button** to display the **TV Rating** options (TV-Y, TV-Y7, TV-G, TV-PG, TV-14, or TV-MA).

Press the CURSOR UP ∧ or DOWN ∨
buttons to highlight any of the TV Rating options. When highlighted, all these options can be turned On (which will allow blocking) or Off (which will allow viewing).

**NOTE:** Some TV RATING options also have sub-ratings. The ratings of TV-Y7, TV-PG, TV-14, TV-MA can be customized to block V (violence), FV (fantasy violence), S (sexual situations), L (coarse language), or D (suggestive dialogue).

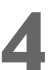

### For digital mode:

**Press the OK button** on the remote to turn the rating On or Off. The sub-ratings TV-Y7, TV-PG, TV-14 or TV-MA can remain On when these ratings are Off.

For analogue mode:

**Press the CURSOR RIGHT > button** on the remote to turn the TV-Y or TV-G rating On or Off. **Or, press the CURSOR RIGHT > button** to enter the sub-menus for the TV-Y7, TV-PG, TV-14 or TV-MA ratings.

If the TV-Y7, TV-PG, TV-14 or TV-MA sub-menu is accessed, **press the CURSOR A or DOWN** V buttons to select one of the options (Block All, V, S, L, D, or FV).

**Press the CURSOR RIGHT > button** on the remote to turn the option ON or OFF.

### **Helpful Hints**

Use the A/D button on the Remote Control to switch between Digital and Analog channels.

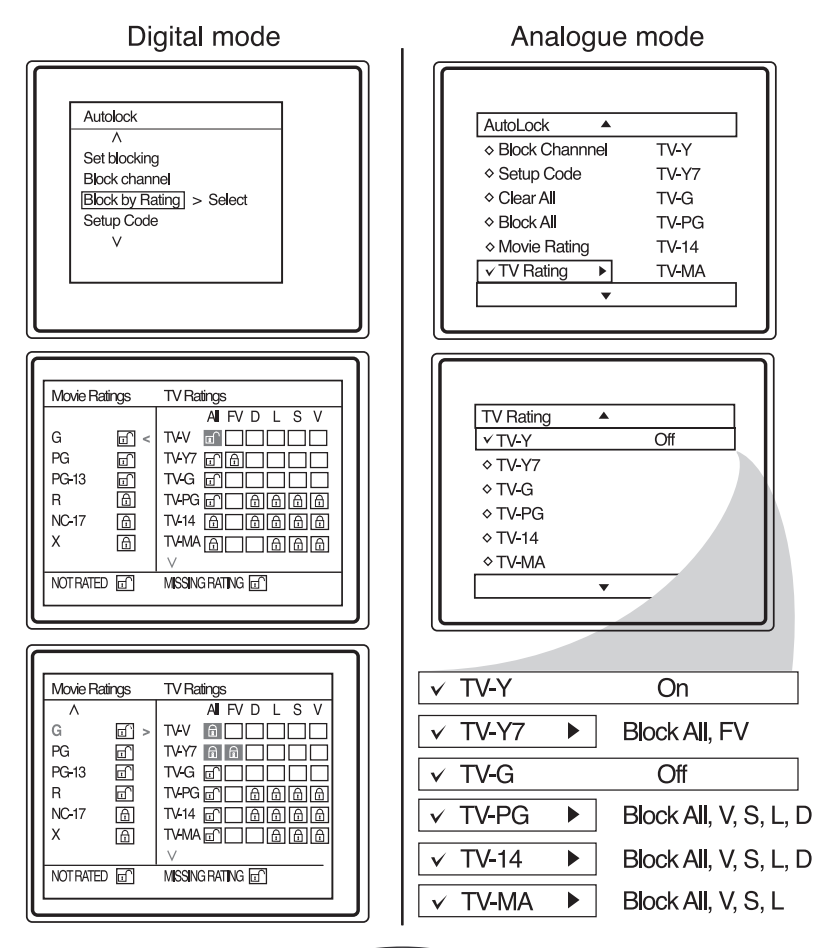

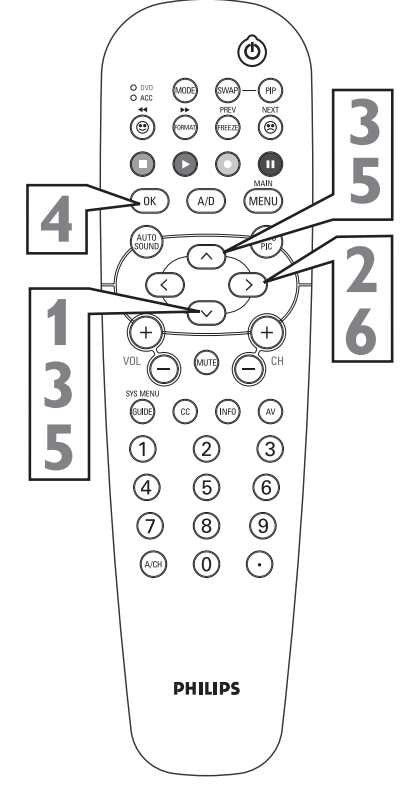

## **BLOCKING OPTIONS**

A utoLock<sup>TM</sup> offers the viewer other blocking features as well. With these Blocking Options, the censoring can be turned ON or OFF. Once you've entered your access code and the AutoLock<sup>TM</sup> features are displayed on the screen:

### For digital mode:

**Press the CURSOR DOWN ∨ button** to highlight the words **Block by Rating**. **For analogue mode: Press the CURSOR DOWN ∨ button** to highlight the words **Block Options**.

**T** I

For digital mode:

**Press the CURSOR DOWN V button** to highlight the words **Not Rated** or **press the CURSOR RIGHT > button** to highlight the words **Missing Rating**. **For analogue mode:** 

**Press the CURSOR RIGHT > button** to display the **Blocking Options (Blocking, Unrated, or No Rating) menu.** 

**Blocking:** Might be called the "master switch" for AutoLock<sup>™</sup>. When On, ALL blocking/censoring will take place. When Off, ALL blocking is disabled.

**Unrated:** ALL unrated programs based on the Movie Ratings or Parental (TV) Guidelines can be blocked if this feature is set to On and the Blocking feature is set to OFF.

**No Rating:** ALL programming with NO content advisory data can be blocked if set to On and the Blocking feature is set to OFF.

### For digital mode:

Press the OK button to turn On or Off the desired feature. For analogue mode: Press the CURSOR UP ∧ or DOWN ∨ buttons to highlight the desired feature. When highlighted, each feature can be turned On or Off using the CURSOR RIGHT > or CURSOR LEFT < button on the remote.

### **HELPFUL HINTS**

Use the A/D button on the remote control to switch between Digital and Analog channels.

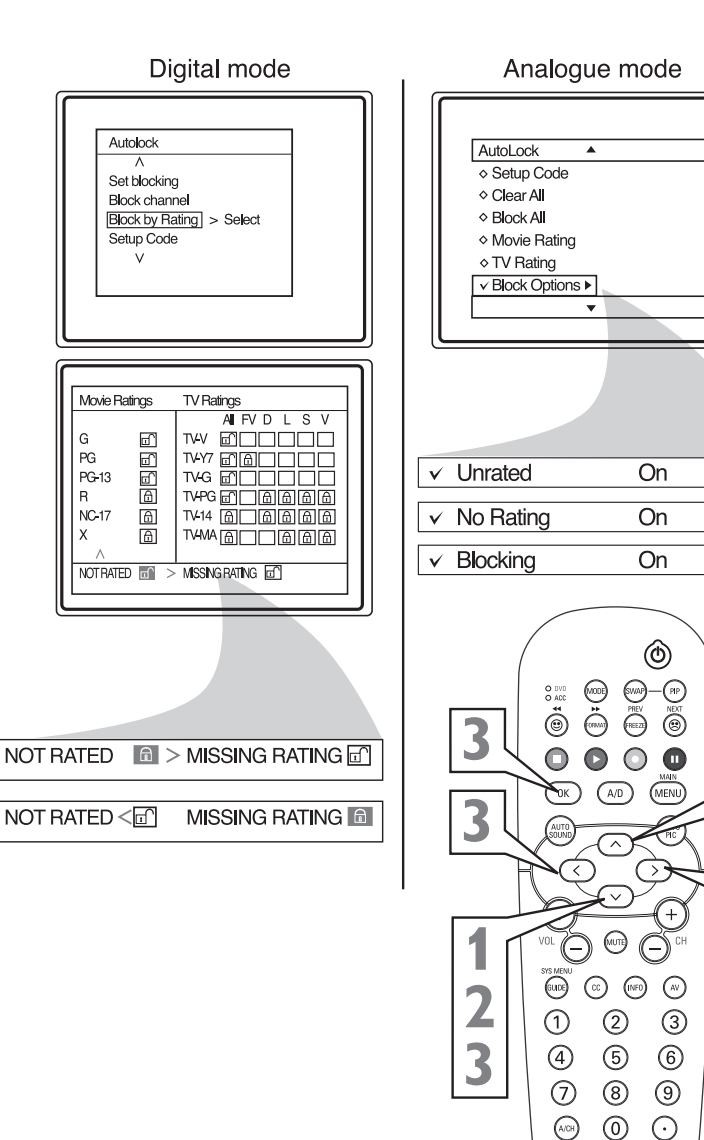

3

PHILIPS

## HOW TO USE THE FORMAT CONTROL

Format Options for models: 26PW9100D and 30PW9100D

Many times while watching movies from a DVD player the image is shown in "letter box" format. This is the format that is shown in movie theaters. when shown on a TV screen, the image will have areas of black on top and bottom of the screen. For format 16: Zoom and 16:9, after the desired format has been selected you can shift or "nudge" the picture by pressing the cursor to move the picture up or down.

**Press the FORMAT button** to select one of the toggle the screen format options.

While in the *16: Zoom and 16:9* format options, you can press the CURSOR UP  $\land$  or DOWN  $\lor$  button to "nudge" the picture up or down.

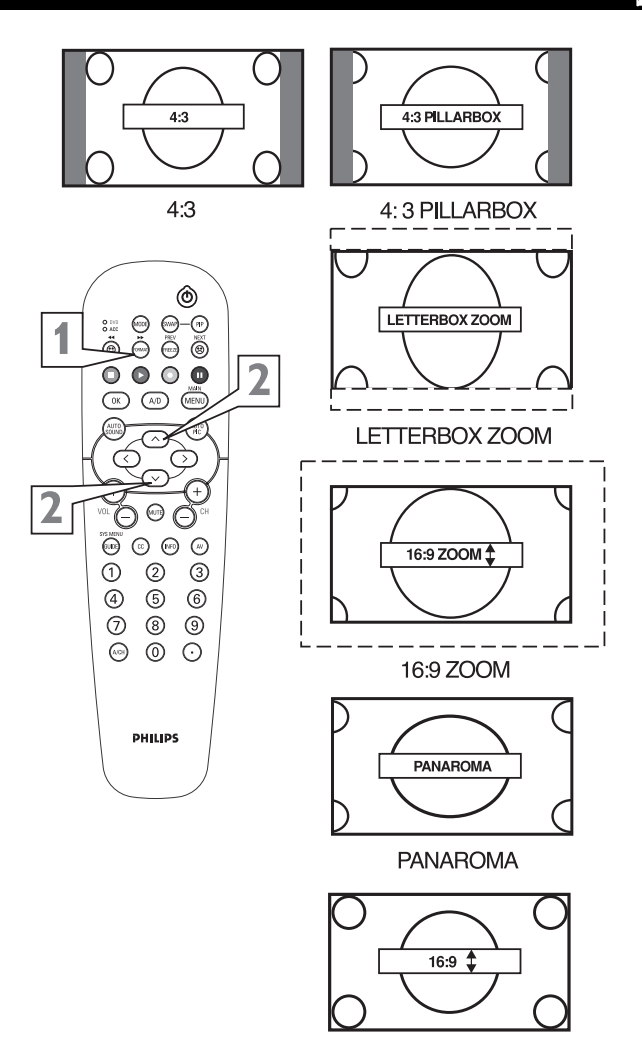

Format Options for models: 32PT9100D

Many times while watching movies from a DVD player the image is shown in "letter box" format. This is the format that is shown in movie theaters. when shown on a TV screen, the image will have areas of black on top and bottom of the screen.

Press the FORMAT button to select one of the two options 4:3 or 4:3 Expand.
4:3 - Standard format for the TV.
4:3 Expand - Enlarges the picture to fill out the entire screen area, eliminating the "letter box" effect.

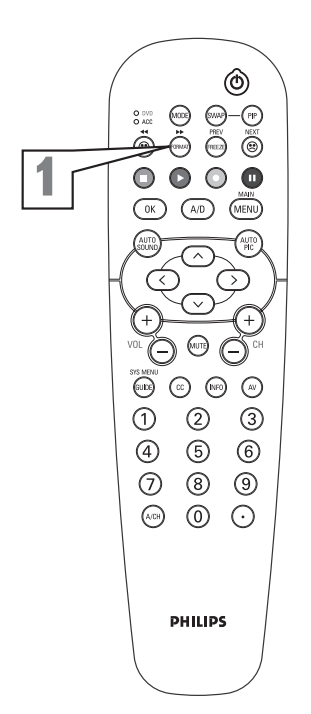

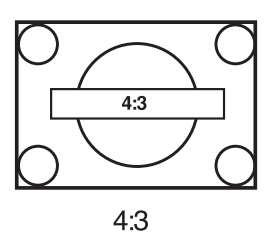

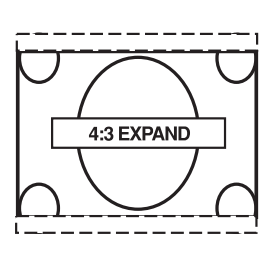

4:3 EXPAND

## A

## **CLOSE CAPTIONING**

Closed Captioning (CC) allows you to read the voice content of television programs on the TV screen. Designed to help the hearing impaired, this feature uses onscreen "text boxes" to show dialogue and conversations while the TV program is in progress.

**Press the CC button** on the remote to display the current Closed Caption setting.

### For digital mode:

**Press the CC button repeatedly** to choose from the 12 Closed Caption options (Off, CC Mute, CS1 to 6 and CC1 to CC4).

For analogue mode:

**Press the CC button repeatedly** to choose from the four Closed Caption options (CC Off, CC1, CC2, CC Mute).

When finished, press the MENU button to remove the menu from the TV's screen.

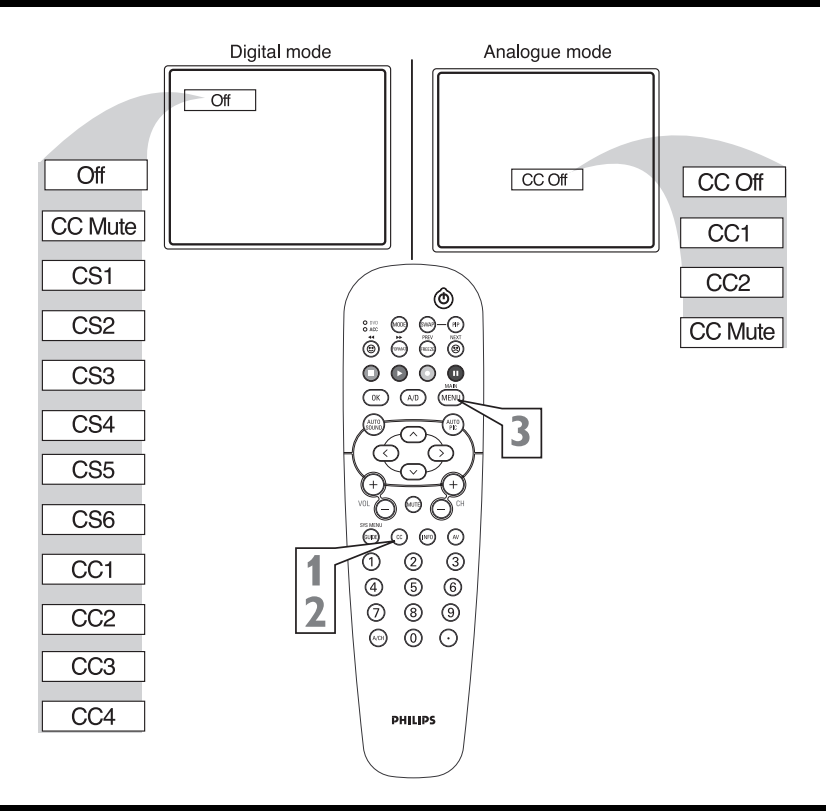

## 12

## **CLOSE CAPTIONING SERVICES-DIGITAL**

When in digital mode, you can assign display options to your closed captioning options.

**Press the MENU button** on the remote to display the onscreen menu.

**Press the CURSOR DOWN** V **button** until the word **Features** is highlighted.

**Press the CURSOR RIGHT > button** to display the Features menu options.

**Press the CURSOR DOWN ∨ button** until the words Close Caption are highlighted and **press the CURSOR RIGHT > button** to enter Closed caption services-Digital menu options.

Press the CURSOR DOWN  $\lor$  button to highlight the display options that you want – Off, Always on or On when muted.

**Press the CURSOR RIGHT > button** to highlight the service you want to assign the dis play option that you selected in step 5 and **press OK button** to comfirm.

Repeat steps 5-6 to assign display options to more service.

When finished, press the MENU button to remove the menu from the TV's screen.

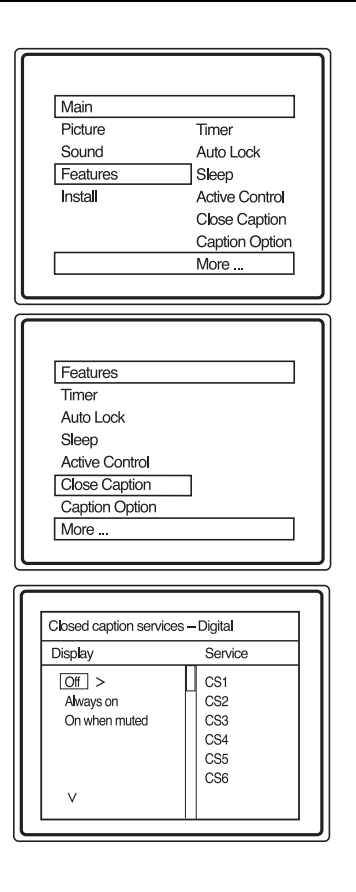

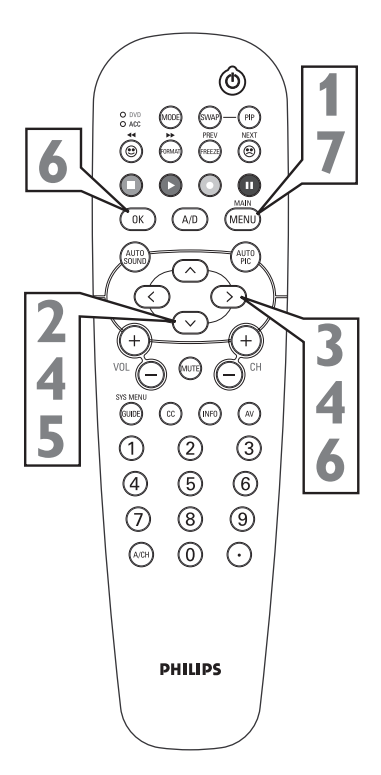

## CAPTION OPTION AND SIZE -DIGITAL

A

Caption Option allows you to select the default option or options that you have assigned to your Close captioning service

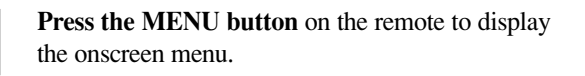

**Press the CURSOR DOWN** ∨ **button** until the word **Features** is highlighted.

**Press the CURSOR RIGHT > button** to select Use Options or Use Defaults.

Press the CURSOR DOWN ∨ button to highlight the words Caption Size and press the CURSOR RIGHT > button to enter Caption Size options menu.

Press the CURSOR DOWN ∨ button to highlight the words Close Caption display size options – Default, Small or Large.
The text size will be simulated at the right hand corner of the menu to help you make your choice.

When finished, press the MENU button three times to remove the menu from the TV's screen.

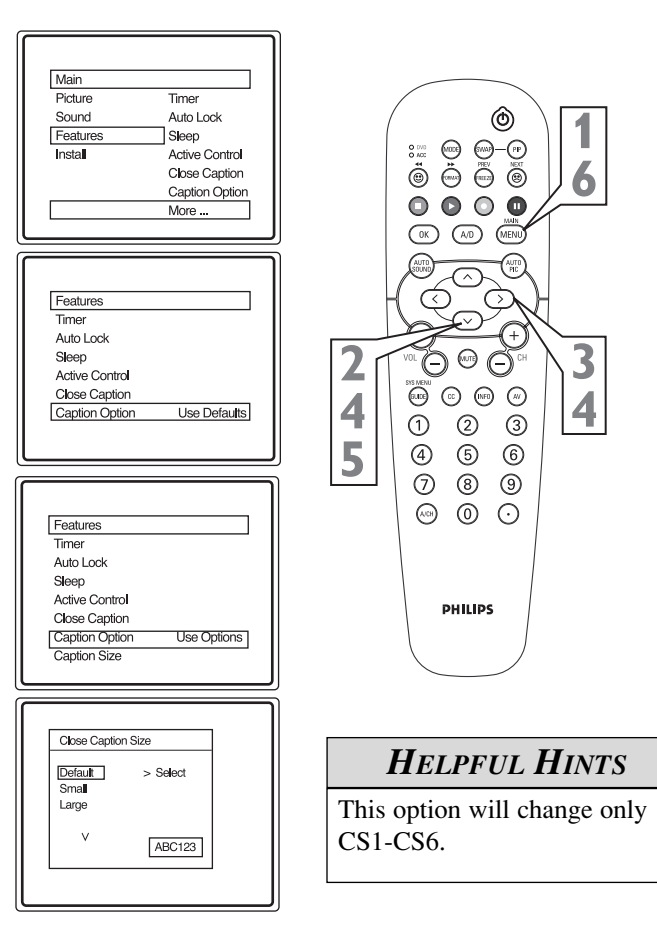

## SLEEPTIMER

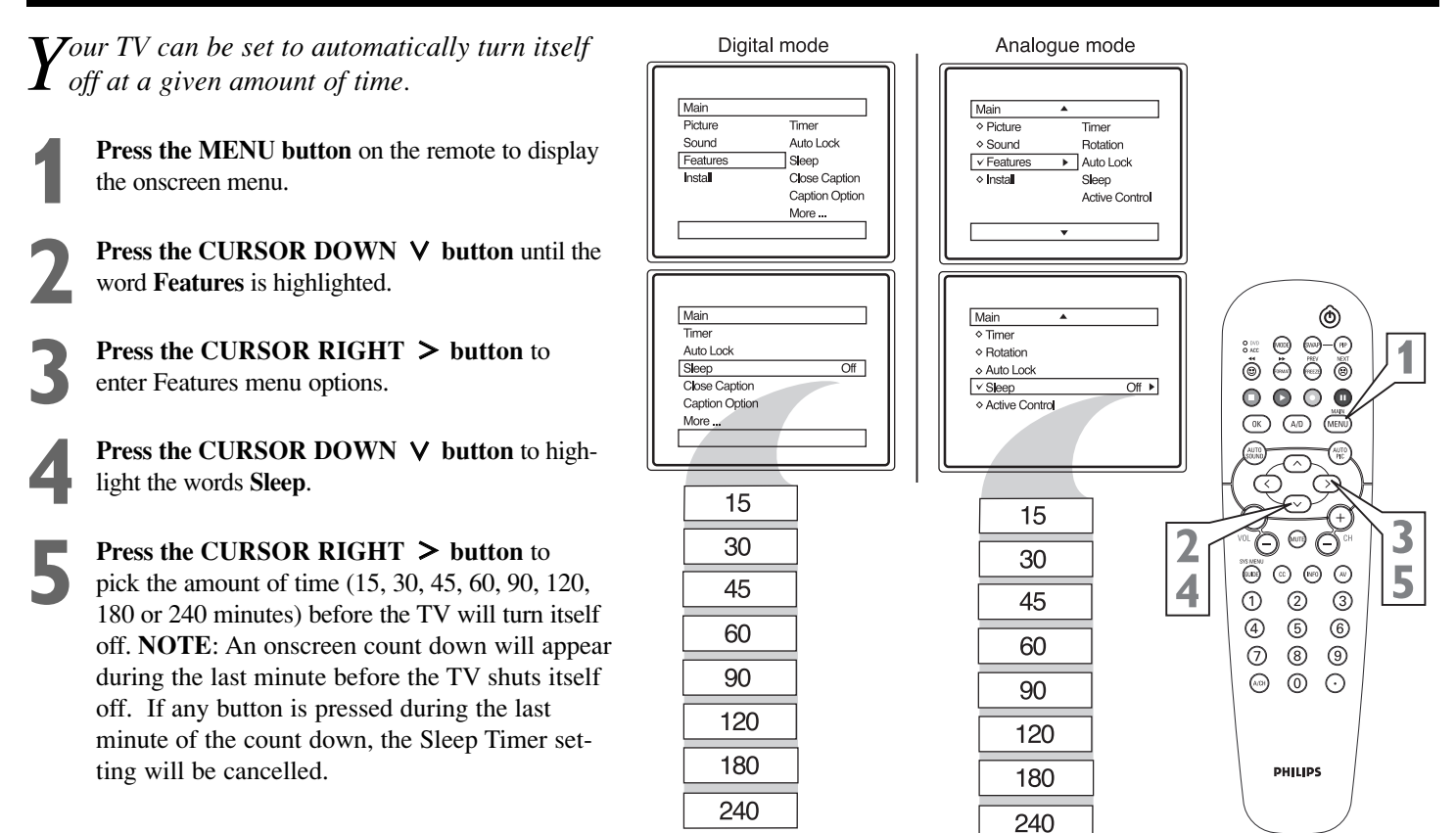

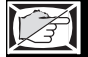

## AUTO PICTURE<sup>TM</sup>

Whether you're watching a movie or a sporting event, your TV has automatic video control settings matched for your current program source or content.

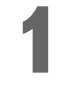

**Press the AUTO PICTURE button** on the remote control. The current Auto Picture setting will be displayed on the screen.

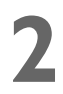

**Press the AUTO PICTURE button repeatedly** to select either Personal, Movies, Sports, Weak Signal, or MULTIMEDIA picture settings.

**NOTE:** The way you choose to set the Picture Menu Controls will become your Personal setting.

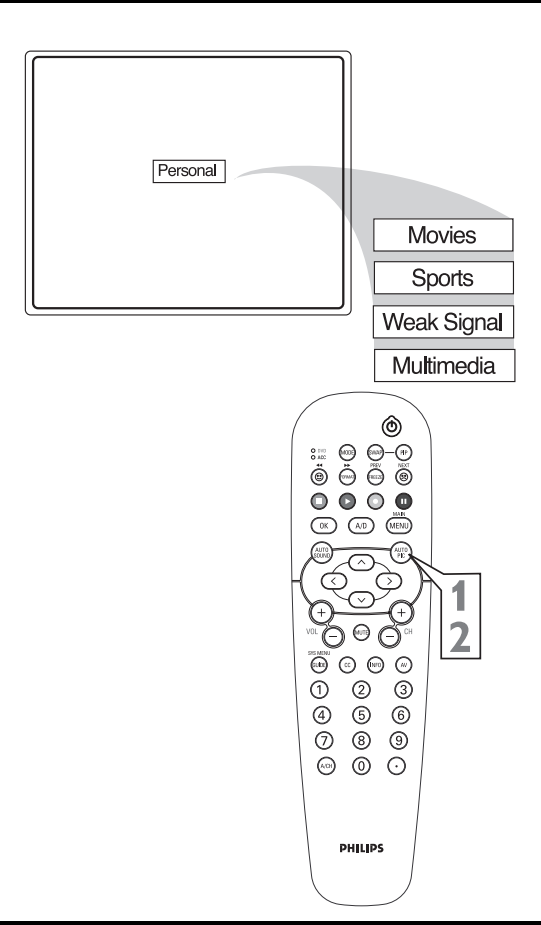

## AUTO SOUND<sup>TM</sup>

T he Auto Sound feature allows the listener to select between four different factory set sound options.

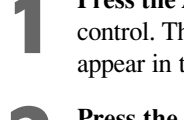

**Press the AUTO SOUND button** on the remote control. The current Auto Sound setting will appear in the middle of the screen.

**Press the AUTO SOUND button repeatedly** to toggle between the four settings. (Personal, Theatre, Music, or Voice)

**NOTE:** The way you choose to set the Sound Menu Controls will become your Personal setting.

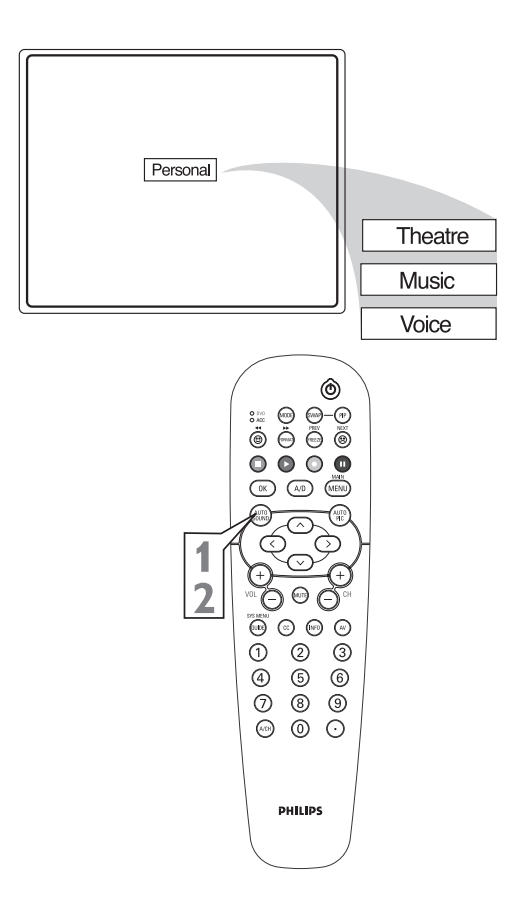

## **QUADRASURF**<sup>TM</sup>

 $\mathbf{T}$ he QuadraSurf<sup>TM</sup> control allows you set up I four different personal channel Surf lists using the colored buttons (on the remote control), each holding up to ten channels in its quick viewing"list."

- Press the CHANNEL (+) or (-) buttons (or the NUMBER buttons) to select a channel to add to one of the SURF lists.
- Press the SMILEY <sup>(2)</sup> button on the remote control to ADD the channel to one of the SURF lists.
- Press the corresponding COLORED (Red, Green, Yellow or Blue) button to add the channel to that button's Surf list. (Up to ten channels per button can be stored.)

Repeat steps 1 through 3 to add additional channels (up to 10) to each of the the SURF lists.

To remove a channel from one of the SURF lists;

Press the COLORED Quadra Surf button until the desired channel appears. The screen will display the channel number with a colored "Smiley" face to indicate the Colored button it relates to.

While the "Smiley" face channel indicator is displayed, press the FROWNIE 🙁 button. The screen will read, "Remove item? -Press (2)."

Press the FROWNIE ② button again to con firm your decision to remove the channel from the Surf list.

Repeat steps 4-6 to remove other channels from Surf lists.

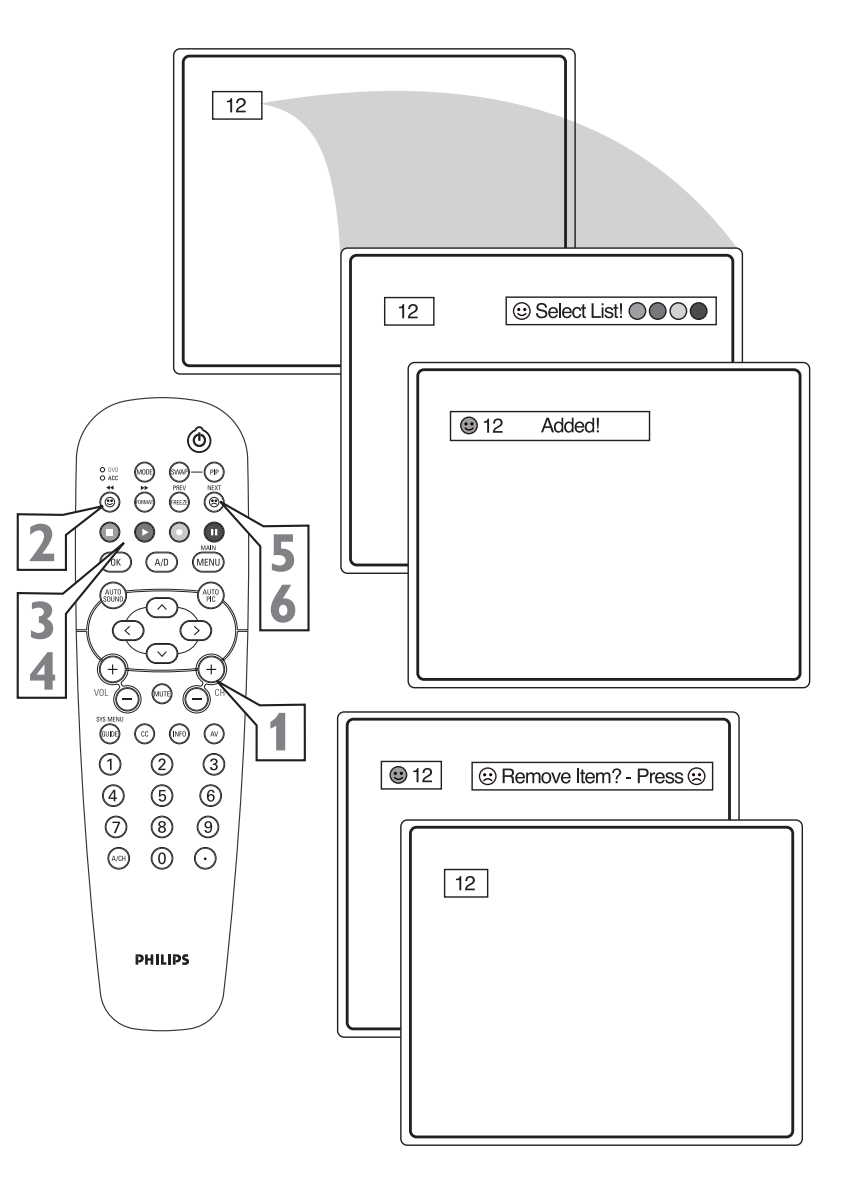

## **QUADRASURF**<sup>TM</sup>

The Quadra Surf buttons on your remote control allow you to store up to 10 channels per button (40 total). You can even program the A/V Input channels for each button making them a "source" button.

Assuming channels have now been added to the four Quadra Surf lists (the four colored buttons, see the previous page), let's review how the feature works.

Press one of the pre-programmed COLORED buttons on the remote (Red, Green, Yellow or Blue). The screen will display a smiley face with the first programmed channel for that surf list.

While the colored "smiley" face still appears on the screen, press the same COLORED button on the remote to tune the second channel programmed for that specific surf list.

**Repeatedly pressing the same COLORED but ton** while the "smiley" face appears will tune all the programmed channels. Pressing the COLORED button again will return you to the first channel in the list.

If the "smiley" face disappears from the screen and the same COLORED button is pressed, the surf channels will be displayed starting with the FIRST programmed channel again.

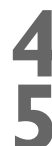

Repeat steps 1-3 for the other three COLORED buttons (Surf lists) if desired.

Any time the "smiley" face appears with the channel number, **pressing the "frownie" face button** will allow you to remove it from the list (see the previous page for more details).

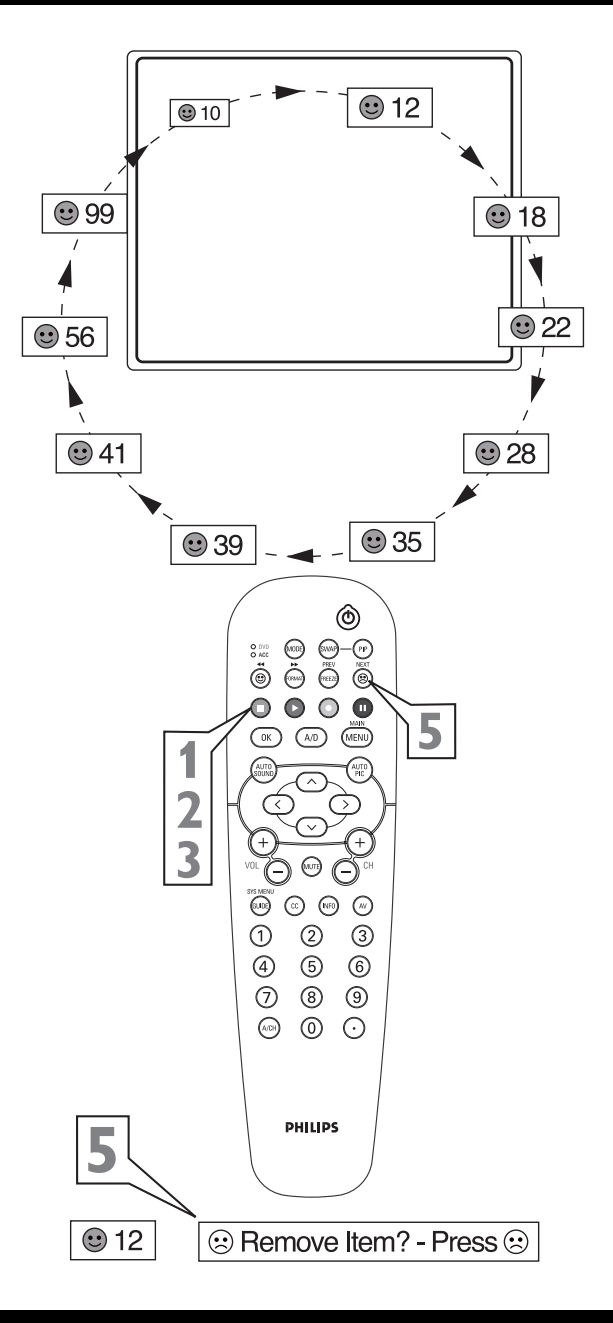

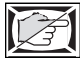

## **ALTERNATE CHANNEL**

Your remote also has an A/CH (Alternate Channel) button. Pressing this button will toggle between the Current and one previously selected channel.

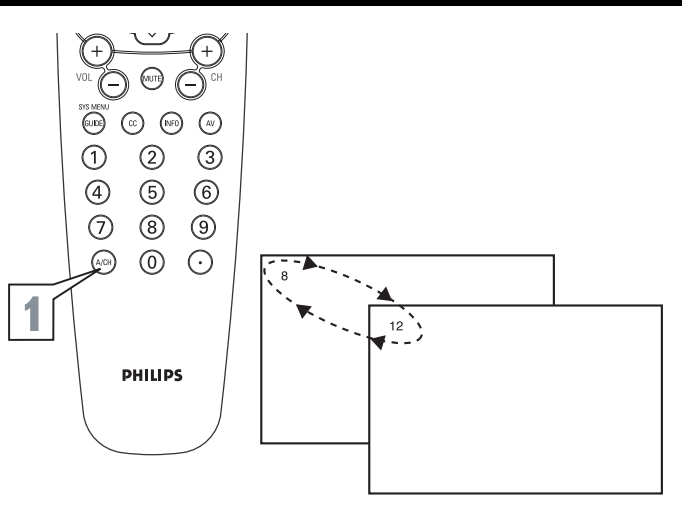

## AS A UNIVERSAL REMOTE CONTROL PART I - CODE ENTRY FOR ACCESSORIES

If your remote control will not operate your accessory devices, look up the four-digit code listed by your brand on panels 33-35.

Please read through steps 1-5 before beginning.

Place the DVD/ACC Mode Switch in the proper position.

**Press the VCR • RECORD button** on the remote control and release.

**Press the AUTO SOUND button** on the remote with in 30 seconds, then release.

Enter the FOUR-DIGIT REMOTE CODE NUMBER for your desired device. The remote is now ready to send commands to the unit.

Point the remote at the Device. Press the POWERbutton on the remote to turn the unit ON.

If this doesn't work the first time, repeat the steps using another remote code number.

### **HELPFUL HINTS**

This remote control may not be universal for all peripherals.

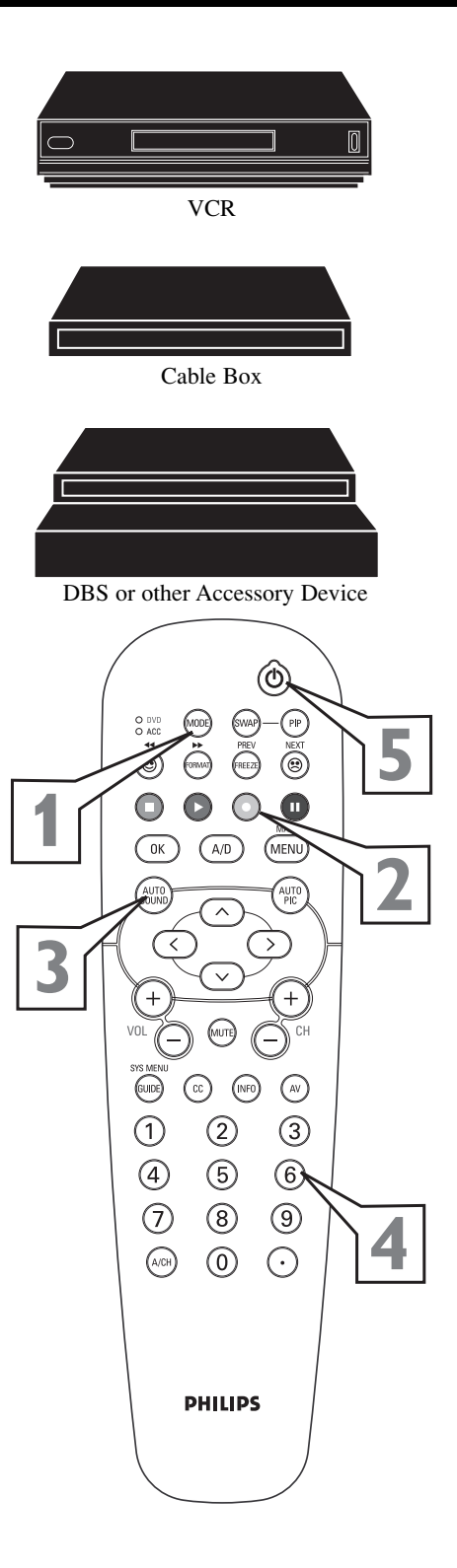

## As a Universal Remote Control Part 2 - Search Method for Accessories

The Search Method of programming your remote T can take as long as 12 minutes to perform so we recommend you use it as a last resort.

Please read all the steps below before beginning.

**Press the POWER button** on the device your are attempting to program to turn it ON.

If programming a VCR or DVD type product that has a **STOP** play command, place a VCR Tape or DVD disc into the device. **Press the PLAY button**.

Place the TV/VCR/ACC Mode Switch in the proper position. VCR for programming Video Cassette Recorders or ACC for all other accessory devices.

Press the VCR • RECORD and the AUTO SOUND buttons simultaneously and hold them down. As you continue to hold down buttons, the remote will run through its programmed code list with a command for the VCR or DVD to STOP play. Or, for Cable Boxes and Satellite Receivers the command will be to CHANGE CHANNELS.

When the STOP command happens release the two buttons. Or for Cable Boxes and Satellite Receivers, as soon as the channel changes <u>ONCE</u>, IMMEDI-ATELY release the two buttons.

### Helpful Hints

This remote control may not be universal for all peripherals.

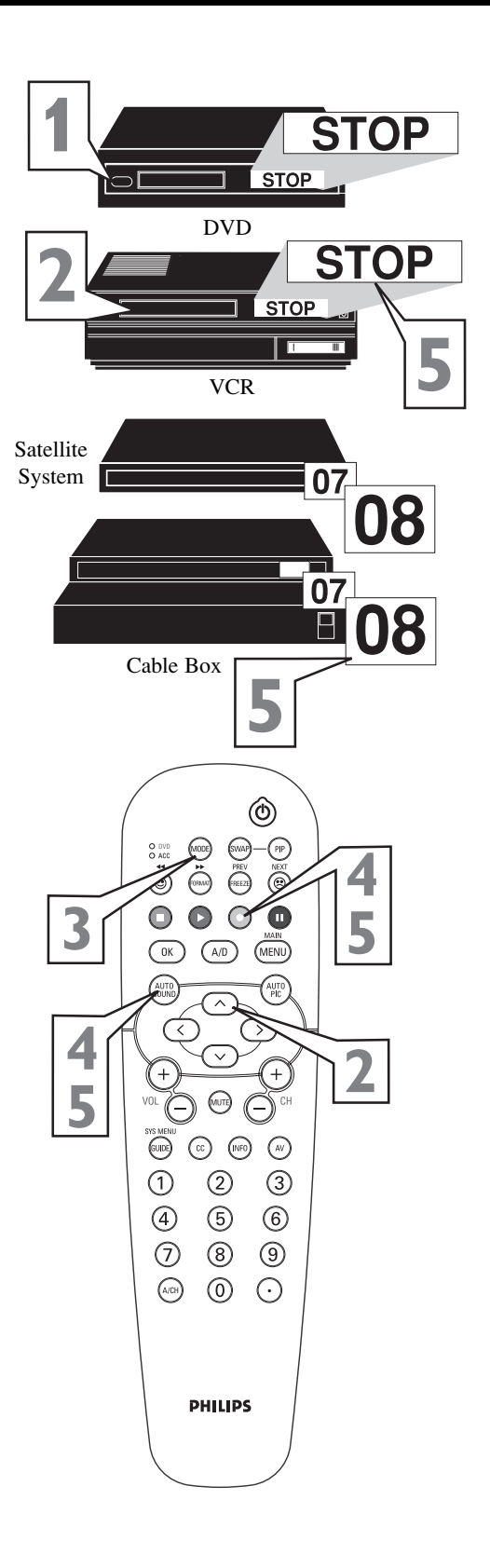

## **Remote Control Direct Entry Codes for Accessory Devices**

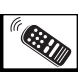

| VCR CODES                                                                   |
|-----------------------------------------------------------------------------|
| Admiral                                                                     |
| Adventura                                                                   |
| Aiko                                                                        |
| Aiwa2001, 2017, 2062, 2070, 2072                                            |
| Akai                                                                        |
| Akiba                                                                       |
| Alba 2011 2034 2052 2059 2063 2072                                          |
| Ambassador 2011                                                             |
| American Action 2059                                                        |
| American High 2015                                                          |
| Amstrad 2001 2059 2067 2068                                                 |
| Anam 2017 2042                                                              |
| 2054 2057 2050 2082 2084                                                    |
| $\begin{array}{c} 1 \\ 1 \\ 1 \\ 1 \\ 1 \\ 1 \\ 1 \\ 1 \\ 1 \\ 2 \\ 1 \\ 1$ |
| Aniani National                                                             |
| Anneen                                                                      |
| Asa                                                                         |
| Asila                                                                       |
| Asuka                                                                       |
| Audiovox                                                                    |
| Baird                                                                       |
| Basic Line                                                                  |
| Beaumark                                                                    |
| Bell & Howell                                                               |
| Blaupunkt 2003, 2005, 2010, 2014,                                           |
| 2041, 2042, 2048, 2054, 2055, 2075                                          |
| Brandt                                                                      |
| Brandt Electronic                                                           |
| Broksonic .2002, 2040, 2046, 2052, 2078                                     |
| Bush 2034, 2052, 2059, 2072                                                 |
| Calix                                                                       |
| Canon                                                                       |
| Capehart                                                                    |
| Carver                                                                      |
| Catron                                                                      |
| CCE                                                                         |
| CGE                                                                         |
| Cimline                                                                     |
| Cineral                                                                     |
| Citizen                                                                     |
| Clatronic                                                                   |
| Colt                                                                        |
| Combitech                                                                   |
| Condor                                                                      |
| Craig                                                                       |
| Crown                                                                       |
| Curtis Mathes                                                               |
| Cybernex 2057                                                               |
| Cyrus 2035                                                                  |
| Daewoo 2011 2024 2025 2059 2083                                             |
| Dansai 2034                                                                 |
| Davtron 2011                                                                |
| De Graaf 2022 2042                                                          |
| Decca 2001 2025                                                             |
| Denon 2022                                                                  |
| Dual 2021                                                                   |
| Dual                                                                        |
| Dumont                                                                      |

| Dvnatech                                    | .2001                                                                                                    |
|---------------------------------------------|----------------------------------------------------------------------------------------------------|
| Elbe                                        | .2018                                                                                                    |
| Elcatech                                    | 2034                                                                                                    |
| Electrohome                                 | 2017                                                                                                    |
| Electrophonic                               | 2017                                                                                                    |
| Fmerex                                      | 2017                                                                                                    |
| Emerson 2001 2002 2017 2023                 | 2012                                                                                                    |
| 2046 2051 2052 2059 2078                    | 2040,<br>2083                                                                                                    |
| ESC 2057                                    | 2005                                                                                                    |
| $E_{3}C_{3}C_{3}C_{3}C_{3}C_{3}C_{3}C_{3}C$ | 2059                                                                                                    |
| Feiguson                                    | 2003                                                                                                    |
| Fidenty                                     | 2001                                                                                                    |
| Finlandia                                   | 2037                                                                                                    |
| Finitize 2017 2022 2024 2024                | 2057                                                                                                    |
| Firstline2017, 2023, 2024, 2034,            | 2052                                                                                                    |
| Fisher                                      | 2037                                                                                                    |
| Frontech                                    | .2011                                                                                                    |
| Fuji                                        | .2015                                                                                                    |
| Funai                                       | .2001                                                                                                    |
| Garrard                                     | .2001                                                                                                    |
| GE                                          | 2057                                                                                                    |
| GEC                                         | .2035                                                                                                    |
| General                                     | .2011                                                                                                    |
| Go Video                                    | 2081                                                                                                    |
| Goldhand                                    | .2034                                                                                                    |
| Goldstar                                    | 2079                                                                                                    |
| Goodmans 2001, 2017, 2034, 2059,            | 2075                                                                                                    |
| Gradiente                                   | 2008                                                                                                    |
| Graetz                                      | 2057                                                                                                    |
| Granada                                     | 2037                                                                                                    |
| Q                                           |                                                                                                    |
| Grandin                                     | 2034                                                                                                    |
| Grundig                                     | 2034<br>2034,                                                                                                    |
| Grandin                                     | 2034<br>2034,<br>2075                                                                                                    |
| Grandin                                     | 2034<br>2034,<br>2075<br>.2017                                                                                                    |
| Grandin                                     | 2034<br>2034,<br>2075<br>.2017<br>.2017                                                                                                    |
| Grandin                                     | 2034<br>2034,<br>2075<br>.2017<br>.2001<br>2035                                                                                                    |
| Grandin                                     | 2034<br>2034,<br>2075<br>.2017<br>.2001<br>2035<br>.2034                                                                                                    |
| Grandin                                     | 2034<br>2034,<br>2075<br>.2017<br>.2001<br>2035<br>.2034<br>2034                                                                                                    |
| Grandin                                     | 2034<br>2034,<br>2075<br>.2017<br>.2001<br>2035<br>.2034<br>.2034<br>2025                                                                                                    |
| Grandin                                     | 2034<br>2034,<br>2075<br>.2017<br>.2001<br>2035<br>.2034<br>.2034<br>.2025<br>2072                                                                                                    |
| Grandin                                     | 2034,<br>2075,<br>2017,<br>2001,<br>2035,<br>2034,<br>2034,<br>2025,<br>2072,<br>2026,                                                                                                    |
| Grandin                                     | 2034,<br>2075<br>.2017<br>.2001<br>2035<br>.2034<br>.2034<br>.2025<br>2072<br>.2026<br>2057                                                                                                    |
| Grandin                                     | 2034,<br>2075,<br>2017,<br>2001,<br>2035,<br>2034,<br>2034,<br>2025,<br>2072,<br>2072,<br>2026,<br>2057,<br>2022,                                                                                                    |
| Grandin                                     | 2034<br>2034,<br>2075<br>.2017<br>.2001<br>2035<br>.2034<br>.2034<br>.2025<br>2072<br>.2026<br>2057<br>.2022<br>2034                                                                                                    |
| Grandin                                     | 2034<br>2034,<br>2075<br>.2017<br>.2001<br>2035<br>.2034<br>.2034<br>.2025<br>2072<br>.2026<br>2057<br>.2022<br>.2034                                                                                                    |
| Grandin                                     | 2034<br>2034,<br>2075<br>.2017<br>.2001<br>2035<br>.2034<br>.2034<br>.2025<br>2072<br>.2026<br>2057<br>.2022<br>.2034<br>.2001<br>2001                                                                                                    |
| Grandin                                     | 2034<br>2034,<br>2075<br>2017<br>2035<br>2034<br>2034<br>2025<br>2072<br>2072<br>2057<br>2022<br>2034<br>2001<br>2001                                                                                                    |
| Grandin                                     | 2034<br>2034,<br>2075<br>.2017<br>.2001<br>2035<br>.2034<br>.2034<br>.2025<br>2072<br>.2026<br>2057<br>.2022<br>.2034<br>.2001<br>.2004<br>.2004                                                                                                |
| Grandin                                     | 2034<br>2034,<br>2075<br>.2017<br>.2001<br>2035<br>.2034<br>.2034<br>.2025<br>2072<br>.2026<br>2057<br>.2022<br>.2034<br>.2001<br>.2004<br>.2004                                                                                                |
| Grandin                                     | 2034<br>2034,<br>2075<br>2017<br>2035<br>2034<br>2034<br>2034<br>2025<br>2072<br>2026<br>2057<br>2022<br>2057<br>2022<br>2034<br>2001<br>2004<br>2005<br>2025,<br>2025,<br>2025,                                                                |
| Grandin                                     | 2034<br>2034,<br>2075<br>2017<br>2035<br>2034<br>2034<br>2034<br>2025<br>2072<br>2026<br>2057<br>2022<br>2034<br>2001<br>2004<br>2003<br>2004<br>2005<br>2025,<br>2025,<br>2025                                                                 |
| Grandin                                     | 2034<br>2034,<br>2075<br>.2017<br>.2001<br>2035<br>.2034<br>.2034<br>.2025<br>2072<br>.2026<br>2057<br>.2022<br>.2034<br>.2001<br>.2004<br>.2004<br>.2035<br>2025,<br>2074<br>2059<br>.2059                                                     |
| Grandin                                     | 2034,<br>2075,<br>2017,<br>2001,<br>2035,<br>2034,<br>2034,<br>2025,<br>2072,<br>2026,<br>2057,<br>2022,<br>2034,<br>2001,<br>2004,<br>2004,<br>2005,<br>2025,<br>2074,<br>2025,<br>2074,<br>2059,<br>2074,<br>2033,                            |
| Grandin                                     | 2034,<br>2075,<br>2017,<br>2001,<br>2035,<br>2034,<br>2034,<br>2025,<br>2072,<br>2026,<br>2057,<br>2022,<br>2034,<br>2001,<br>2004,<br>2004,<br>2005,<br>2025,<br>2074,<br>2074,<br>2074,<br>2074,<br>2033,<br>2080,                            |
| Grandin                                     | 2034,<br>2075,<br>2017,<br>2001,<br>2035,<br>2034,<br>2034,<br>2025,<br>2072,<br>2026,<br>2057,<br>2022,<br>2034,<br>2001,<br>2004,<br>2005,<br>2025,<br>2074,<br>2035,<br>2074,<br>2033,<br>2080,<br>2034,                                     |
| Grandin                                     | 2034,<br>2075,<br>2017,<br>2001,<br>2035,<br>2034,<br>2034,<br>2025,<br>2072,<br>2072,<br>2026,<br>2057,<br>2022,<br>2034,<br>2001,<br>2004,<br>2004,<br>2005,<br>2074,<br>2059,<br>2074,<br>2059,<br>2033,<br>2080,<br>2034,<br>2059,          |
| Grandin                                     | 2034,<br>2034,<br>2075,<br>2017,<br>2035,<br>2034,<br>2034,<br>2025,<br>2072,<br>2026,<br>2057,<br>2022,<br>2034,<br>2001,<br>2004,<br>2004,<br>2005,<br>2025,<br>2074,<br>2059,<br>2021,<br>2033,<br>2080,<br>2034,<br>2059,<br>2052,          |
| Grandin                                     | 2034,<br>2034,<br>2075,<br>2017,<br>2001,<br>2035,<br>2034,<br>2025,<br>2072,<br>2026,<br>2057,<br>2022,<br>2034,<br>2001,<br>2004,<br>2004,<br>2035,<br>2025,<br>2074,<br>2059,<br>2021,<br>2033,<br>2080,<br>2034,<br>2059,<br>2052,<br>2033, |

| Kodak                                                                                                    | .2015,         | 2017          |
|----------------------------------------------------------------------------------------------------|----------------|---------------|
| Korpel                                                                                                    |                | .2034         |
| Lavco                                                                                                    |                | .2034         |
| Lenco                                                                                                    |                | 2059          |
| LG                                                                                                    |                | 2079          |
| Llovd's                                                                                                    | 2001           | 2051          |
| $\mathbf{L}_{0000000000$                                                                                                    | .2001,<br>2017 | 2031          |
| Loewe $\dots \dots \dots \dots \dots \dots \dots \dots \dots \dots \dots \dots \dots \dots \dots \dots \dots \dots \dots$            | 2017,          | 2055          |
| 2022 2025 2027                                                                                                    | 2034,          | 2037          |
| Luxor2025, 2025, 2027,                                                                                                    | 2057,          | 2038          |
|                                                                                                    | • • • •        | .2017         |
| M Electronic                                                                                                    | ••••           | .2001         |
|                                                                                                    | • • • •        | .2059         |
| Magnavox $2001, 2015,$                                                                                                    | 2019,          | 2035          |
| Magnin                                                                                                    | • • • •        | .2057         |
| Manesth                                                                                                    | .2024,         | 2034          |
| Marantz                                                                                                    | 2015,          | 2035          |
| Marta                                                                                                    | ••••           | .2017         |
| Matsui .2004, 2016, 2036, 2052                                                                                                    | , 2070,        | 2072          |
| Matsushita                                                                                                    | 2042,          | 2055          |
| Mei                                                                                                    |                | .2015         |
| Melectronic                                                                                                    |                | .2018         |
| Memorex                                                                                                    | 2015.          | 2017.         |
| 2019 2025 2026                                                                                                    | 2027           | 2037          |
| 2052 2057 2062 2085                                                                                                    | 2087           | 2088          |
| Memphis                                                                                                    | 2007,          | 2000          |
| Metz 2003                                                                                                    | 2005           | .2004<br>2017 |
| Metz                                                                                                    | 2005,          | 2017,         |
| ····· 2042, 2048,                                                                                                    | 2055,          | 2009          |
|                                                                                                    | .2023,         | 2057          |
| MGN Technology                                                                                                    | • • • •        | .2057         |
| Mincrva                                                                                                    | ••••           | .2048         |
| Minerva                                                                                                    | 2010,          | 2048          |
| Minolta                                                                                                    | • • • •        | .2022         |
| Mitsubishi .2023, 2027, 2033,                                                                                                    | 2035,          | 2045          |
| Motorola                                                                                                    | .2015,         | 2027          |
| ΜΤС                                                                                                    | .2001,         | 2057          |
| Multitech                                                                                                    | .2001,         | 2034          |
| Murphy                                                                                                    |                | .2001         |
| NAD                                                                                                    |                | .2031         |
| National                                                                                                    |                | .2054         |
| NEC                                                                                                    | 2033.          | 2037          |
| Neckermann                                                                                                    | _0000,         | 2035          |
| Nesco                                                                                                    | ••••           | 2034          |
| Nikko                                                                                                    | ••••           | 2054          |
|                                                                                                    | • • • • •      | 2017          |
| N1KON                                                                                                    | • • • • •      | 2014          |
|                                                                                                    |                | 2057          |
| Nokia                                                                                                    | 2038,          | 2057          |
| Nokia $2021, 2025, 2037,$                                                                                                    | 2038,          | 2057          |
| Nordmende .2021, 2061, 2064,                                                                                                    | 2065,          | 2074          |
| Oceanic                                                                                                    | 2001,          | 2021          |
| Okano                                                                                                    | 2063,          | 2070          |
| Olympus                                                                                                    | 2015,          | 2054          |
| Optimus                                                                                                    | 2027.          | 2031.         |
| 2037, 2042, 2077, 2086                                                                                                    | 2087           | 2088          |
| Orion $2002$                                                                                                    | 2004'          | 2016          |
| 2036 2046 2052 2070                                                                                                    | 200+, 1        | 2010,         |
| $\begin{array}{c} \dots \dots \dots \dots \dots \dots \dots \dots \dots \dots \dots \dots \dots \dots \dots \dots \dots \dots \dots$ | 2012,          | 2070          |
| $Osak1 \dots 2001,$                                                                                                    | 2017,          | 2034          |

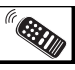

## **REMOTE CONTROL DIRECT ENTRY CODES FOR ACCESSORY DEVICES**

| VCR Codes Cont'd                        |           |
|-----------------------------------------|-----------|
| Otto Versand                            | 55        |
| Palladium 2005, 2017, 2021, 203         | \$4       |
| Panasonic                               | 2,        |
|                                         | 37        |
| Pathe Cinema                            | 6         |
| Pathe Marconi                           | 21        |
| Penny 2015, 2017, 2018, 2020, 2022, 205 | 57        |
| Pentax                                  | 22        |
| Perdio                                  | )1        |
| Philco                                  | /8        |
| Philips2015. 2035 (DEFAULT VCR          | ).        |
| 2074 207                                | ,<br>15   |
| Phonola 203                             | 35        |
| Pilot 201                               | 7         |
| Pioneer 2031 2033 203                   | . /<br>85 |
| Portland 201                            | 1         |
| Profey 206                              | 56        |
| Profitronic 200                         | ,0<br>7   |
| Proline 200                             | )/<br>\1  |
| Process 202                             | /1<br>2つ  |
| Protoc 202                              | עי<br>איז |
| Protec                                  | 94<br>0   |
| Puisai                                  | .9        |
| Pye                                     | ))<br>)5  |
| Quarter                                 | :5<br>55  |
| Quartz                                  | :5<br>77  |
| Quasar                                  | 57<br>57  |
| Quelle                                  | 5         |
| Radio Shack                             | 55<br>57  |
| Radiola                                 | 55<br>-   |
| Radix                                   | .7        |
| RCA 2015, 2022, 2027, 2032, 2038, 205   | 57        |
| Realistic                               | 5,        |
|                                         | 57        |
| REX                                     | '4        |
| RFT                                     | '5        |
| Ricoh                                   | 4         |
| Roadstar 2017, 2034, 2057, 205          | ;9        |
| Runco                                   | 9         |
| Saba                                    | 0,        |
|                                         | '4        |
| Saisho                                  | 52        |
| Salora                                  | 8         |
| Samsung                                 | 17        |
| Sanky                                   | 27        |
| Sansui                                  | 1,        |
|                                         | /8        |
| Sanyo 2025, 2026, 2037, 205             | 57        |
| Saville                                 | 2         |
| SBR                                     | 35        |
| Schaub Lorenz2001, 2005, 2021, 203      | 37        |
| Schneider                               | 35        |
| Scott                                   | 6         |
| Sears                                   | 5.        |
|                                         | ,<br>37   |
| SEG                                     | 66        |
|                                         | -         |

| SEI                                                                                                    |               | 2004.         | 2035  |
|----------------------------------------------------------------------------------------------------|---------------|---------------|-------|
| Seleco                                                                                                    |               |               | 2021  |
| Semp                                                                                                    |               |               | 2024  |
| Sentra                                                                                                    |               |               | 2011  |
| Sharn                                                                                                    | ••••          | 2027          | 2073  |
| Shintom                                                                                                    | ••••          | 2027,<br>2034 | 2075  |
| Shintoin                                                                                                    | ••••          | 2034,         | 2057  |
| Shorai                                                                                                    | • • • •       | ••••          | 2037  |
| Siluiai                                                                                                    | ••••          | $\cdots$      | 2004  |
| 2010 2017 2020 20                                                                                                    | 025 /         | 2005, 1       | 2003, |
|                                                                                                    | 033, .        | 2037,         | 2048  |
| Silva                                                                                                    | ••••          |               | 2017  |
| Singer                                                                                                    | • • • •       | 2024,         | 2034  |
|                                                                                                    | ••••          | 2004,         | 2035  |
| Solavox                                                                                                    | • • • •       | • • • •       | .2011 |
| Sonolor                                                                                                    | • • • •       | ••••          | .2025 |
| Sontec                                                                                                    |               | ••••          | .2017 |
| Sony 2001, 2012, 20                                                                                                    | 013, 2        | 2014,         | 2015  |
| STS                                                                                                    |               | • • • •       | .2022 |
| Sunkai                                                                                                    |               | • • • •       | 2070  |
| Sunstar                                                                                                    |               |               | 2001  |
| Suntronic                                                                                                    |               |               | 2001  |
| Sylvania                                                                                                    | 015, 2        | 2023,         | 2035  |
| Symhonic                                                                                                    |               |               | 2001  |
| Tashiko                                                                                                    |               |               | 2001  |
| Tatung                                                                                                    | 001, 2        | 2021,         | 2035  |
| Теас                                                                                                    |               | 2001,         | 2021  |
| ТЕС                                                                                                    |               |               | .2011 |
| Technics                                                                                                    | 015.1         | 2042.         | 2054  |
| Teknika 2001-20                                                                                                    | 015           | 2007          | 2017  |
| Teleavia                                                                                                    | 010,1         | 2007,         | 2021  |
| Telefunken 2021 2047 20                                                                                                 | ····<br>058 ′ | 2064 -        | 2074  |
| Tenosal                                                                                                    | 050, 1        | 2004,         | 2074  |
| Tenesai                                                                                                    | ••••          | 2001          | 2054  |
| Thomas                                                                                                    | ••••          | 2001,         | 2000  |
| Thomas                                                                                                    | ····          | ····          | 2001  |
|                                                                                                    | 021, .        | 2004,         | 2074  |
| THOM                                                                                                    | 010, <i>.</i> | 2021,         | 2057  |
| $IMK \dots \dots \dots \dots \dots \dots \dots \dots \dots \dots \dots \dots \dots \dots \dots \dots \dots \dots \dots$ |               | 2051,         | 2037  |
| Tosniba2021, 2023, 20                                                                                                   | 024, .        | 2035,         | 2074  |
|                                                                                                    | • • • •       | 2017,         | 2057  |
|                                                                                                    | • • • •       | ••••          | 2066  |
| Uher                                                                                                    | • • • •       | ••••          | 2057  |
|                                                                                                    | ••••          |               | .2057 |
| Universum                                                                                                    | 001, 2        | 2006, 1       | 2010, |
|                                                                                                    | 048, 2        | 2057,         | 2067  |
| Vector                                                                                                    |               | ••••          | .2024 |
| Vector Research                                                                                                    | ••••          | 2018,         | 2020  |
| Victor                                                                                                    | 008, 2        | 2021,         | 2033  |
| Video Concepts                                                                                                    | ••••          | 2020,         | 2024  |
| Videosonic                                                                                                    |               |               | 2057  |
| Wards                                                                                                    | 001, 2        | 2015, 2       | 2022, |
| 2026, 2027, 2032, 20                                                                                                    | 034, 2        | 2035,         | 2057  |
| White Westinghouse                                                                                                    | ••••          | 2052,         | 2059  |
| XR-1000                                                                                                    |               |               | 2001  |
| XR-1001                                                                                                    |               |               | 2015  |
| XR-1002                                                                                                    |               |               | 2034  |
| Yamaha                                                                                                    |               |               | 2018  |
|                                                                                                    |               |               |       |

| Yamishi |                              |
|---------|------------------------------|
| Yokan . |                              |
| Yoko    |                              |
| Zenith  | 2001, 2014, 2019, 2052, 2078 |

### **DVD** Codes

| Akai                            |
|---------------------------------|
| Harman/Kardon                   |
| JVC                             |
| Kenwood                         |
| Magnavox                        |
| Mitsubishi                      |
| Onkyo                           |
| Panasoni                        |
| Philips5302, 5308 (DEFAULT DVD) |
| Pioneer                         |
| Proscan                         |
| RCA                             |
| Samsung                         |
| Sharp                           |
| Sony                            |
| Technics                        |
| Theta Digital                   |
| Thomson                         |
| Toshiba                         |
| Yamaha                          |

### **Cable Box Codes**

| ABC3002, 3003, 3004, 3006, 3008          |
|------------------------------------------|
| Andover                                  |
| Bell & Howell                            |
| Birgmingham Cable Communication3020      |
| British Telecom                          |
| Cabletime                                |
| Clyde                                    |
| Contec                                   |
| Cryptovision                             |
| Daehan                                   |
| Daeryung                                 |
| Decsat                                   |
| Everquesst                               |
| Filmnet                                  |
| France Telecom                           |
| GEC                                      |
| Gemini                                   |
| General Instrument3004, 3020, 3031, 3046 |
| Goldstar                                 |
| Grundig                                  |
| Hitachi                                  |
| Jasco                                    |
| Jerrold                                  |
|                                          |
| LG Alps                                  |
| Memorex                                  |
| Mnet                                     |
| Now                                      |

## **REMOTE CONTROL DIRECT ENTRY CODES FOR ACCESSORY DEVICES**

| Cable Box Codes                     |
|-------------------------------------|
| Now                                 |
| Oak                                 |
| Pacific                             |
| Panasonic                           |
| Paragon                             |
| Pioneer                             |
| Pulsar                              |
| PVP Stereo Visual Matrix            |
| Quasar                              |
| Radio Shack                         |
| Rembrandt                           |
| Runco                               |
| Salora                              |
| Samsung                             |
| Satbox                              |
| Scientific                          |
| Scientific Atlanta 3003, 3008, 3021 |
| Seawoo                              |
| Signal                              |
| Signature                           |
| Starcom                             |
| Stargate                            |
| Starquest                           |
| STS                                 |
| Taihan                              |
| Tele+1                              |
| Teleservice                         |
| Tocom                               |
| Tongkook                            |
| Toshiba                             |
| Tudi                                |
| Tusa                                |
| United Cable                        |
| Videoway                            |
| Visicable+                          |
| Westminster                         |
| Wolsey Gene                         |
| Zenith                              |

## **Satellite Receiver Codes**

| Absat     |
|-----------|
| Alba      |
| Aldes     |
| Amstrad   |
|           |
| Ankard    |
| Anttron   |
| Armstrong |
| AST       |
| Astra     |
| Astro     |
| Avalon    |
| Axis      |
| Beko      |
| Best      |

| Blaupunkt                                                                                                    |
|----------------------------------------------------------------------------------------------------|
| Boca                                                                                                    |
| Brain Wave                                                                                                    |
| British Sky Broadcasting                                                                                                    |
| BT                                                                                                    |
| Bush                                                                                                    |
| Cambridge                                                                                                    |
| Canal Satellite 4059                                                                                                    |
| Canal+ 4059                                                                                                    |
| Channel Master 4029                                                                                                    |
| CNT 4045                                                                                                    |
| Comlink 4010                                                                                                    |
| Connexions 4031                                                                                                    |
| Crown 4015                                                                                                    |
| Ciowii                                                                                                    |
| Cyrus                                                                                                    |
| D-Box                                                                                                    |
| DDC                                                                                                    |
| DNT                                                                                                    |
| Echostar $\dots$                                                                                                    |
| Emanon                                                                                                    |
| Ferguson                                                                                                    |
| Fidelity                                                                                                    |
| Finlux                                                                                                    |
| Fracarro                                                                                                    |
| Freecom                                                                                                    |
| FTE Humax                                                                                                    |
| Fube                                                                                                    |
| Galaxis                                                                                                    |
| General Instrument                                                                                                    |
| Gold Box                                                                                                    |
| Gooding                                                                                                    |
| Goodmans                                                                                                    |
| Grundig                                                                                                    |
| G-sat                                                                                                    |
| Hinari                                                                                                    |
| Hirschimann 4008 4032 4039 4040 4049                                                                                                    |
| Hitachi 4037                                                                                                    |
| Houston 4053                                                                                                    |
| Huth 4013 4015 4019 4026                                                                                                    |
| Intervision 4050                                                                                                    |
| Invideo 4061                                                                                                    |
| ITT 4005                                                                                                    |
| In Internet Internet |
|                                                                                                    |
| JVC                                                                                                    |
| Kathrein .4004, 4006, 4008, 4011, 4035, 4041                                                                                                    |
| Kreiselmeyer                                                                                                    |
| Kyostar                                                                                                    |
| La Sat                                                                                                    |
| Lenco                                                                                                    |
| Lennox                                                                                                    |
| Lupus                                                                                                    |
| Luxor                                                                                                    |
| Manhattan                                                                                                    |
| Marantz                                                                                                    |
| Maspro                                                                                                    |
| Matsui                                                                                                    |
| ,                                                                                                    |

| Mediamarkt                                |
|-------------------------------------------|
| Mediasat                                  |
| Minerva                                   |
| Morgan's                                  |
| Navex                                     |
| Neuhaus                                   |
| Neusat                                    |
| Newhaus                                   |
| Nokia .4005, 4032, 4037, 4049, 4054, 4063 |
| Nordmende                                 |
| Orbitech                                  |
| Oxford                                    |
| Pace                                      |
|                                           |
| Palladium                                 |
| Palsat                                    |
| Panda                                     |
| Philips                                   |
|                                           |
| Phonotrend                                |
| Pioneer                                   |
| Planet                                    |
| Promax                                    |
| Prosat                                    |
| Quadral                                   |
| Radiola                                   |
| Radix                                     |
| RFT                                       |
| Saba                                      |
| Sabre                                     |
| Sagem                                     |
| Salora                                    |
| SAT                                       |
| Satcom                                    |
| Satec                                     |
| Satmaster                                 |
| Satpartner4022, 4034, 4040, 4045          |
| Schwaiger                                 |
| Seemann                                   |
| SEG4030, 4034                             |
| Siemens                                   |
| Skymaster                                 |
| Sony                                      |
| Strong                                    |
| Sunstar                                   |
| Tantec                                    |
| Techniland                                |
| Technisat                                 |
| Telefunken                                |
| Teleka                                    |
|                                           |

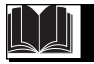

## **TROUBLESHOOTING TIPS**

### No Power

- Check the TV power cord. Unplug the TV, wait 10 seconds, then reinsert the plug into the outlet and push the POWER button again.
- Check that the outlet is not on a wall switch.
- Be sure the fuse is not blown on the AC power strip, if one is being used.

### **No Picture**

- Check antenna connections. Are they properly secured to the TV's ANT 75 $\Omega$  plug?
- Check the TUNER MODE control for the correct tuner setting.
- Try running the Auto Program feature to find all available channels.
- Press the AV button on the remote to make sure the correct signal source is selected (FRONT, AV1, AV2, Current Channel, etc.).

### No Sound

- Check the VOLUME buttons.
- Check the MUTE button on the remote control.
- If you're attempting to hook up auxiliary equipment, check the audio jack connections located on the front of the TV.

### **Remote Does Not Work**

• Check the batteries. If necessary, replace them with AA Heavy Duty (Zinc Chloride) or Alkaline batteries.

### **Remote Does Not Work Continued**

- Clean the remote control and the remote control sensor window on the TV.
- Check the TV power cord. Unplug the TV, wait 10 seconds, then reinsert the plug into the outlet and push the POWER button again.
- Be sure the fuse is not blown on the AC power strip, if one is being used.
- Check to be sure the TV outlet is not on a wall switch.
- TV Displays Wrong Channel or No Channels Above 13
- Repeat channel selection.
- Add the desired channel numbers (using the CHANNEL EDIT control) into the TV's memory.
- Check to be sure the TUNER MODES are set to the CABLE option and run the Auto Program feature to find all available channels.

# TV Displays white lines in letterbox when viewing a DVD disc

• Some DVD Discs are encoded with as much as 30% more video information to give the best possible picture quality. With the DVD Player in the 16:9 picture format, the playback of this type of disc with extra video information, can produce a number of small white lines in the upper portion of the black letterbox area. With some of these discs, this situation is unavoidable and it does not require a service call.

### **CLEANING AND CARE**

### WARNING Concerning Stationary Images on the TV Screen:

### Do not leave stationary or letterbox images on screen for extended periods of time. This can cause uneven picture-tube aging.

Normal use of the TV should involve the showing of pictures that contain constantly moving and changing images that fill the screen. Be careful not to leave nonmoving images on screen for extended periods of time, or to display the same images on screen too frequently, because subtle ghost images can be left on the picture tubes. Sources of stationary images may be DVD disks, laser disks, video games, CD-i disks, videotapes, digital television boxes, broadcast channels, cable channels, satellite channels, and others. **Here are some examples of stationary images (this is not an all-inclusive list; you may encounter others in your viewing):** 

- DVD menus—listings of DVD disk content
- Letterbox black bars—shown at the top and bottom of the TV screen when a wide screen (16:9) movie is viewed on a TV with standard (4:3) aspect ratio.
- Video-game images and scoreboards
- **Television station logos**—present a problem if they are bright and stationary; moving or low-contrast graphics are less likely to cause uneven aging of the picture tube
- Stock-market tickers—presented at the bottom of the TV screen
- Shopping channel logos and pricing displays—bright and shown constantly or repeatedly in the same location on the TV screen.

### Placement of the TV

- To avoid cabinet warping, cabinet color changes, and increased chance of set failure, do not place the TV where temperatures can become excessively hot; for example, in direct sunlight or near a heating appliance.
- Be sure to allow a free flow of air to and from the perforated back cover of the set.

### Cleaning

- To avoid possible shock hazard, be sure the TV is unplugged from the electrical outlet before cleaning.
- Regularly dust the TV with a dry, nonscratching duster to keep the TV clean.
- When cleaning the TV, take care not to scratch or damage the screen surface. Avoid wearing jewelry or using anything abrasive. Do not use household cleaners. Wipe the front screen with a clean cloth dampened with water. Use even, easy, vertical strokes when cleaning.
- Gently wipe the cabinet surfaces with a clean cloth or sponge dampened in a solution of cool, clear water and a mild soap or detergent. Use a clean, dry cloth to dry the wiped surfaces.
- Occasionally vacuum the ventilation holes or slots in the back cover of the set.
- Never use thinners, insecticide sprays, or other chemicals on or near the cabinet, as they might cause permanent marring of the cabinet finish.

## INDEX

| Active Control                            | 19    |
|-------------------------------------------|-------|
| Alternate Channel Control                 | 33    |
| Audio Out Control                         | 16    |
| AutoLock <sup>TM</sup> Controls           |       |
| Access Code                               |       |
| Block Channels                            | 23    |
| Block/Clear All Channels                  |       |
| Movie Ratings                             | 25    |
| TV Ratings                                |       |
| Blocking Options                          | 27    |
| Automatic Program                         | 10    |
| Auto Picture <sup>TM</sup>                | 31    |
| Auto Sound <sup>TM</sup>                  | 31    |
| AVL (Automatic Volume Leveler) Control    | 16    |
| Balance Control                           | 16    |
| Bass Control                              | 16    |
| Brightness Control                        | 15    |
| Cleaning and Care                         | 39    |
| Channel Edit (Add or delete channels)     | 11    |
| Closed Captioning                         | 29    |
| Color Control                             | 15    |
| Color Temperature (Color Temp) Control    | 15    |
| Feature Highlights                        | 4     |
| Format Controls                           |       |
| Freeze Controls                           | 17    |
| Incr.(edible) Surround Control            | 16    |
| Index                                     | 40    |
| Language Control                          | 8     |
| Picture Control                           | 15    |
| PIP Control                               | 20    |
| Quadrasurf <sup>TM</sup>                  | 32-33 |
| Registration of TV Information            | 2     |
| Remote Control Use with Accessory Devices |       |
| Code-Entry for Accessories                |       |
| Search Method for Accessories             | 35    |
| Direct-Entry Code for Accessories         | 36-38 |
| How to Correct Tilted Image               | 17    |
| Safety Information                        | 2-3   |
| Second Audio Programming (SAP)            | 16    |
| Sharpness Control                         | 15    |
| Sleep Timer Control                       |       |
|                                           |       |

| Stereo/Mono Control16 |
|-----------------------|
| Timer Controls        |
| Activate Control      |
| Clock, Time Control   |
| Display Control       |
| Channel Control       |
| Start Time Control    |
| Stop Time Control     |
| Tint Control          |
| Treble Control        |
| Troubleshooting       |
| Tuner Mode Controls   |
| TV Speaker Control    |
| Warranty (Limited)    |

## 90 Days Labor & One (1) Year Parts & Two (2) Years Display

**PHILIPS CONSUMER ELECTRONICS** warrants this product against defect in material or workmanship, subject to any conditions set forth as follows:

**PROOF OF PURCHASE:** You must have proof of the date of purchase to receive warranted repair on the product. A sales receipt or other document showing the product and the date that you purchased the product as well as the authorized retailer included, is considered such proof.

### COVERAGE:

(If the product is determined to be defective)

LABOR: For a period of ninety (90) days from the date of purchase, Philips will repair or replace the product, at its option, at no charge, or pay the labor charges to any Philips authorized repair facility. After the period of ninety (90) days, Philips will no longer be responsible for charges incurred.

PARTS: For a period of one (1) year from the date of purchase, Philips will supply at no charge, new or rebuilt replacement parts in exchange for defective parts. Philips authorized service centers will provide removal and installation of the part under the specified labor warranty.

DISPLAY: For a period of two (2) years from the date of purchase, Philips will supply, at no charge, a new or rebuilt active display device in exchange for the defective display. Philips authorized service centers will provide removal and installation of the parts under the specified labor warranty.

### EXCLUDED FROM WARRANTY COVERAGE

Your warranty does not cover:

- Labor charges for installation or setup of the product, adjustment of customer controls on the product, and installation or repair of antenna systems outside of the product.
- Product repair and/or part replacement because of improper installation, connections to improper voltage supply, abuse, neglect, misuse, accident, unauthorized repair or other cause not within the control of Philips.
- A product that requires modification or adaptation to enable it to operate in any country other than the country for which it was designed, manufactured, approved and/or authorized, or repair of products damaged by these modifications.
- Damage occurring to product during shipping when improperly packaged or cost associated with packaging.
- Product lost in shipment and no signature verification of receipt can be provided.
- A product used for commercial or institutional purposes (including but not limited to rental purposes).
- Products sold AS IS or RENEWED.

### TO OBTAIN WARRANTY SERVICE IN THE U.S.A., PUERTO RICO, OR U.S.VIRGIN ISLANDS...

Contact Philips Customer Care Center at: I-888-PHILIPS (I-888-744-5477)

### TO OBTAIN WARRANTY SERVICE IN CANADA...

I-800-661-6162 (French Speaking) I-888-PHILIPS (I-888-744-5477) - (English or Spanish Speaking)

REPAIR OR REPLACEMENT AS PROVIDED UNDER THIS WARRANTY IS THE EXCLUSIVE REMEDY FOR THE CON-SUMER. PHILIPS SHALL NOT BE LIABLE FOR ANY INCIDEN-TAL OR CONSEQUENTIAL DAMAGES FOR BREACH OF ANY EXPRESS OR IMPLIED WARRANTY ON THIS PROD-UCT. EXCEPT TO THE EXTENT PROHIBITED BY APPLICABLE LAW, ANY IMPLIED WARRANTY OF MERCHANTABILITY OR FITNESS FOR A PARTICULAR PURPOSE ON THIS PRODUCT IS LIMITED IN DURATION TO THE DURATION OF THIS WARRANTY.

Some states do not allow the exclusions or limitation of incidental or consequential damages, or allow limitations on how long an implied warranty lasts, so the above limitations or exclusions may not apply to you. In addition, if you enter into a service contract agreement with the PHILIPS partnership within ninety (90) days of the date of sale, the limitation on how long an implied warranty lasts does not apply.

This warranty gives you specific legal rights. You may have other rights which vary from state/province to state/province.

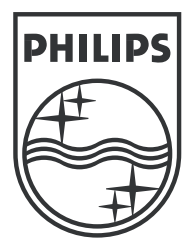

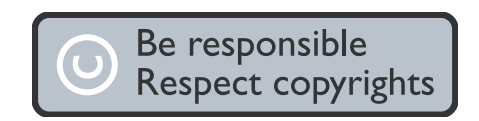

Specifications are subject to change without notice. Trademarks are the property of Koninklijke Philips Electronics N.V. or their respective owners. 2005 © Koninklijke Philips Electronics N.V.All rights reserved.

> www.philips.com 3139 125 33642